# EM-07K Đồng hồ đa năng

Đo và hiển thị nhiều thông số của mạng điện.

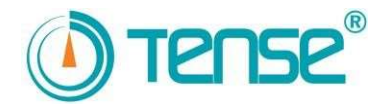

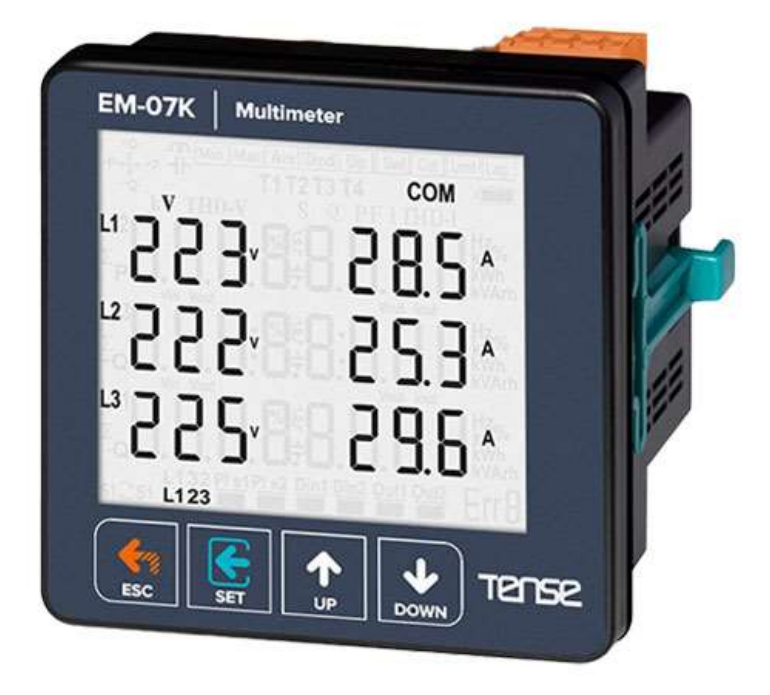

- ✓ Truyền thông RS485 Modbus RTU (1200 38400bps)
- ✓ Màn hình LCD 71.5 x 61.5
- ✓ Biến áp 3 pha và biến dòng 3 pha.
- Hiển thị các giá trị V1, V2, V3, V12, V23, V31, I1, I2, I3, P1, P2, P3, S1, S2, S3, F1, F2, F3, kWh, ΣkWh
- ✓ Hiển thị giá trị cực tiểu, cực đại, trung bình của V1, V2, V3, V12, V23, V31, F1, F2, F3
- ✓ Hiển thị các giá trị cực đại, trung bình và demand của I1, I2, I3, S1, S2, S3, P1, P2, P3
- ✓ Hiển thị thứ tự pha
- ✓ Có thể xoá các demand và năng lượng hiệu dụng.
- ✓ Menu được bảo vệ bằng mật khẩu.

# 1 – Sơ đồ kết nối:

Hình 1: Kiểu kết nối 3P3W: dòng điện 3 pha và điện áp 3 pha, không có dây trung tính. Hạ thế.

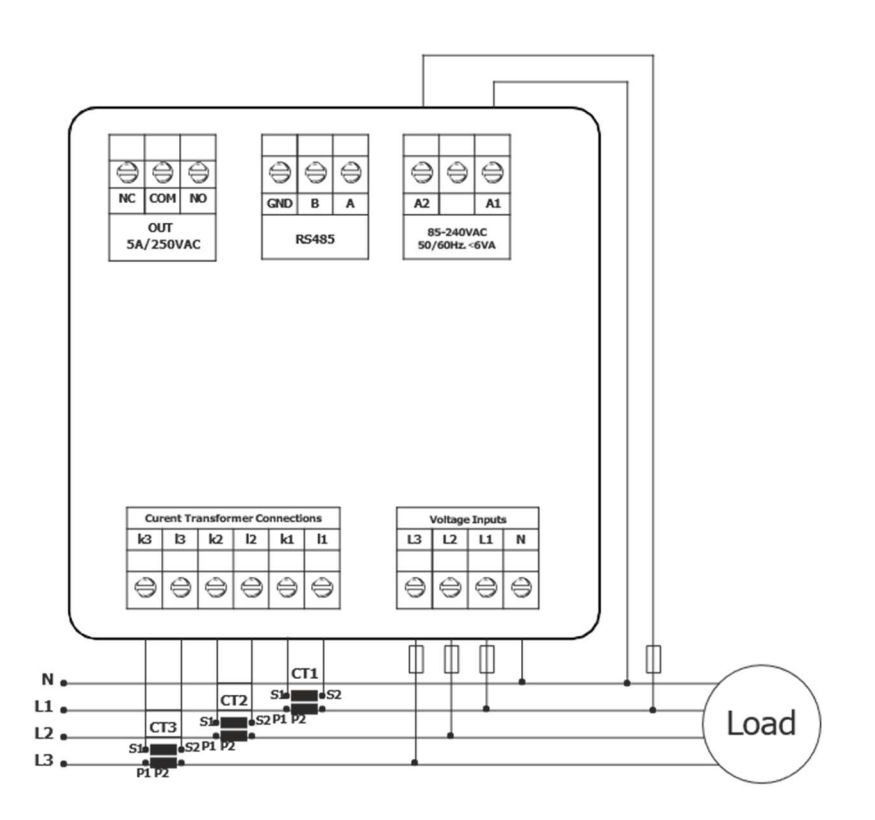

# 2 – Những điểm cần lưu ý khi lựa chọn và kết nối biến dòng:

- ✓ Đảm bảo rằng giá trị biến dòng cao hơn giá trị dòng điện tối đa rút từ hệ thống.
- Để ngăn ngừa bất kỳ sai lầm khi kết nối các terminal đầu ra của biến dòng, sử dụng dây với các màu khác nhau cho mỗi pha hoặc đánh số cho mỗi dây.
- ✓ Giữ các dây cáp được kết nối với các terminal đầu ra của biến dòng xa đường điện cao thế.
- ✓ Để biến dòng không bị lung lay, cố định biến dòng trên thanh busbar, dây cáp hoặc thanh ray.

#### 3 – Cảnh báo:

- ✓ Sử dụng thiết bị theo hướng dẫn sử dụng này.
- ✓ Không để màn hình LCD tiếp xúc trực tiếp với ánh sáng mặt trời để tránh gây hư hỏng.
- ✓ Lưu ý rằng mức nhiệt trong tủ điện mà thiết bị được gắn vào phải nằm trong phạm vi nhiệt độ hoạt động của thiết bị (-20°C.... 55°C).
- ✓ Phải có khoảng trống 5cm đằng sau thiết bị sau khi lắp đặt.
- ✓ Cố định thiết bị cẩn thận vào nắp trước của tủ điện bằng linh kiện đi kèm thiết bị.
- ✓ Đảm bảo rằng tủ điện mà thiết bị được gắn vào không hoạt động trong môi trường ẩm ướt.
- ✓ Đặt công tắc hoặc cầu dao gần với thiết bị hoặc ở vị trí thuận tiện cho người vận hành.
- ✓ Đặt công tắc hoặc cầu dao trên hệ thống trong khi lắp đặt thiết bị.
- ✓ Lưu ý: không cấp điện cho các dây điện trong khi lắp đặt.
- Cáp xoắn và cáp giám sát linh hoạt phải được sử dụng cho các đường đầu vào và đầu ra không kết nối với nguồn.
- ✓ Nhân viên kỹ thuật phải tuân thủ các hướng dẫn sử dụng trong khi lắp đặt và kết nối thiết bị.
- ✓ Cáp tiếp điện (feeder) phải tuân theo tiêu chuẩn IEC 60227 hoặc IEC 60245

#### 4 – Bảo dưỡng thiết bị:

- ✓ Ngắt điện và tháo kết nối cho thiết bị.
- ✓ Lau thân thiết bị bằng khăn khô hoặc ẩm.
- ✓ Không sử dụng các chất dẫn điện hoặc hoá chất như chất tẩy rửa có thể gây hư hại cho thiết bị.
- ✓ Sau khi vệ sinh thiết bị, kết nối lại và kiểm tra xem thiết bị có hoạt động không bằng cách cấp điện cho thiết bị.

## 5 – Tổng quát:

Đồng hồ đa năng EM-07K đo tải của hệ thống và điện áp, dòng điện, công suất biểu kiến và công suất hiệu dụng, các giá trị cực đại, cực tiểu, demand (các giá trị được đo trong một khoảng thời gian nhất định) liên quan đến tải của hệ thống.

# 6- Giới thiệu màn hình chính:

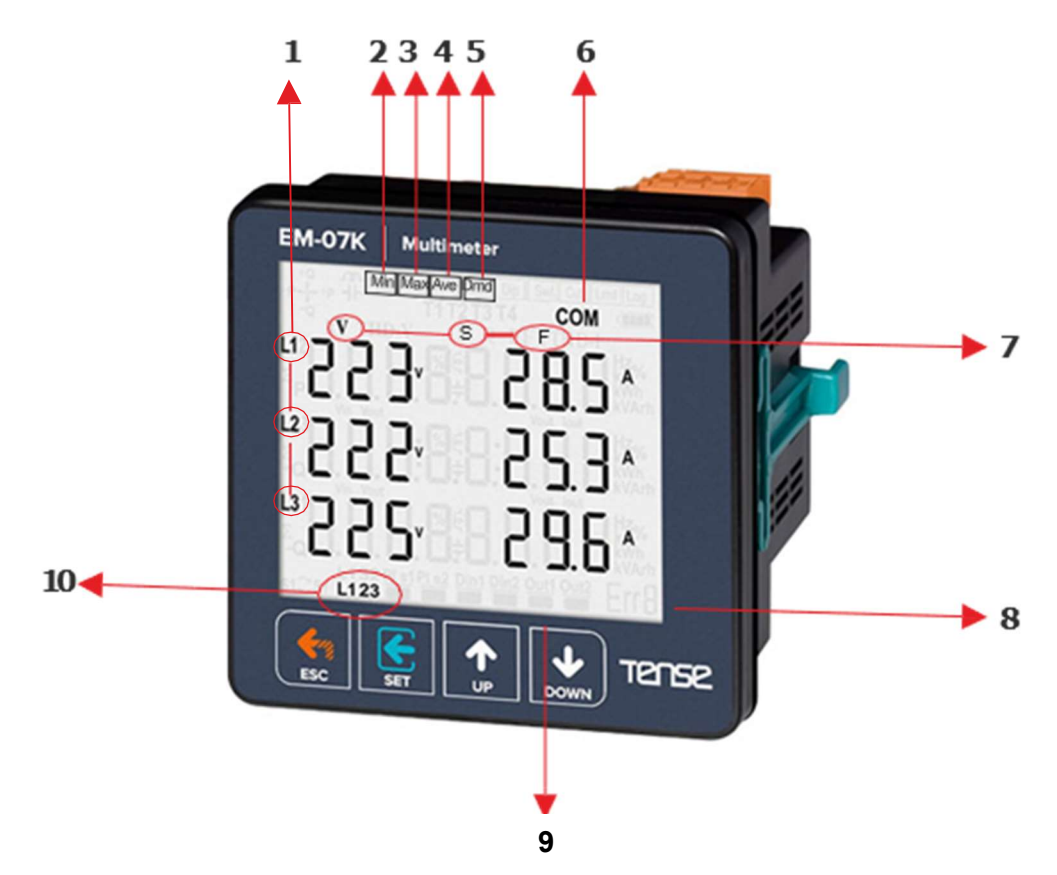

- 1 Hiển thị số pha thuộc về các giá trị đo
- 2 Hiển thị các giá trị cực tiểu của các giá trị đo
- 3 Hiển thị các giá trị cực đại của các giá trị đo
- 4 Hiển thị các giá trị trung bình của các giá trị đo
- 5 Hiển thị các giá trị demand của các giá trị đo
- 6 Hiển thị các Truyền thông nối tiếp
- 7 Hiển thị loại của các giá trị đo lường
- 8 Hiển thị số lỗi
- 9 Hiển thị trạng thái chuyển tiếp.
- 10- Hiển thị thứ tự pha. "L123" nghĩa là chuỗi thứ tự pha chính xác. "L132" chuỗi thứ tự pha không chính xác.

# 7- Tác dụng của các nút bấm:

| ESC:  | Trạng thái đo: Quay về màn hình chính. Trạng thái Menu: Thoát Menu.<br>Trạng thái thay đổi thông số: Không lưu thay đổi và quay về trạng thái Menu.                                                                                            |
|-------|----------------------------------------------------------------------------------------------------|
| SET:  | Trạng thái đo: Vào Menu. Trạng thái Menu: Vào trạng thái thay đổi thông số.<br>Trạng thái thay đổi thông số: lưu thay đổi và quay lại trạng thái menu.                                                                                         |
| UP:   | Trạng thái đo: Chuyển từ giá trị đo này sang giá trị đo khác.<br>Trạng thái Menu: chuyển từ thông số này sang thông số khác trong menu.<br>Trạng thái thay đổi thông số: Tăng giá trị thông số                                                 |
| DOWN: | Trạng thái đo: Chuyển từ giá trị đo này sang giá trị đo khác.<br>(cực tiểu, cực đại, trung bình, demand). Trạng thái Menu: chuyển từ thông số này sang thông số<br>khác trong menu.<br>Trạng thái thay đổi thông số: Giảm giá trị của thông số |
|       |                                                                                                    |

### 8 – Khởi động thiết bị:

Đọc phần Cảnh báo trước khi cấp điện cho thiết bị.

Đảm bảo thiết bị được kết nối theo Sơ đồ kết nối. Khi thiết bị được cấp điện lần đầu, màn hình chính được hiển thị. Nhập tỉ lệ của biến dòng và tỉ lệ của biến điện áp nếu được cài đặt trên menu cài đặt lúc đầu.

### 9- Thông tin hiển thị:

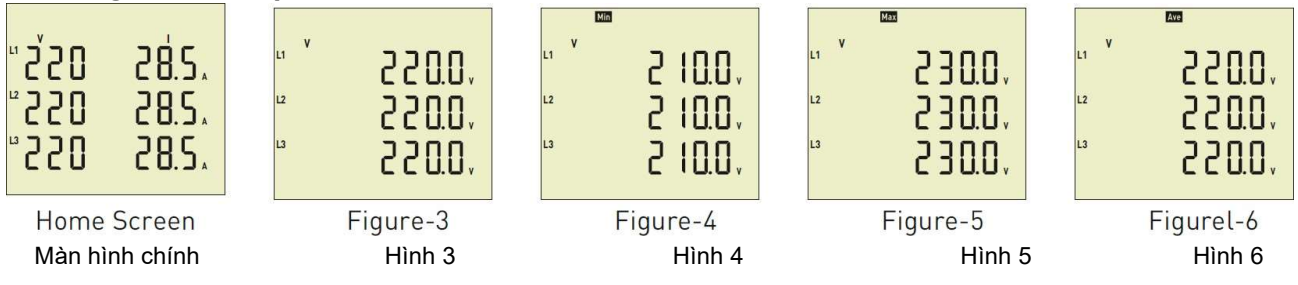

Màn hình chính: Hiển thị các giá trị điện áp và dòng điện. Nếu sử dụng biến điện áp, màn hình chính sẽ không hiện các giá trị trên. Hình 3 được hiển thị khi nhấn nút **Down**.

| Hình 3: | Hiến thị các giá trị điện áp pha trung tính. Hình 4 được hiến thị khi nhấn nút <b>Down</b> .              |
|---------|----------------------------------------------------------------------------------------------------|
| Hình 4: | Hiển thị các giá trị điện áp cực tiểu của pha trung tính. Hình 5 được hiển thị khi nhấn nút <b>Down</b> . |
| Hình 5: | Hiển thị các giá trị điện áp cực đại của pha trung tính. Hình 6 được hiển thị khi nhấn nút <b>Down.</b>   |
| Hình 6: | Hiển thị các giá trị điện áp trung bình của pha trung tính. Hình 7 được hiển thị khi nhấn nút Down.       |

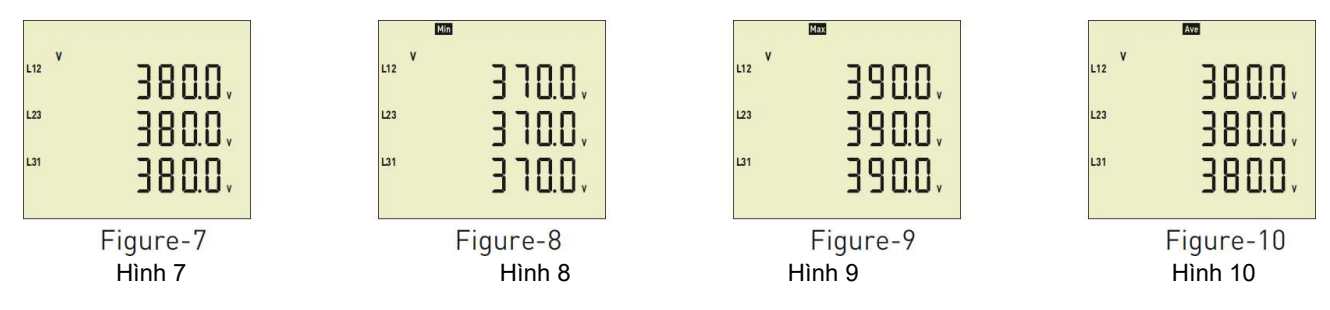

Hình 7: Hiển thị các giá trị điện áp giữa các pha. Hình 8 được hiển thị khi nhấn nút Down.
Hình 8: Hiển thị các giá trị điện áp cực tiểu giữa các pha. Hình 9 được hiển thị khi nhấn nút Down.
Hình 9: Hiển thị các giá trị điện áp cực đại giữa các pha. Hình 10 được hiển thị khi nhấn nút Down.
Hình 10: Hiển thị các giá trị điện áp trung bình giữa các pha. Hình 11 được hiển thị khi nhấn nút Down.

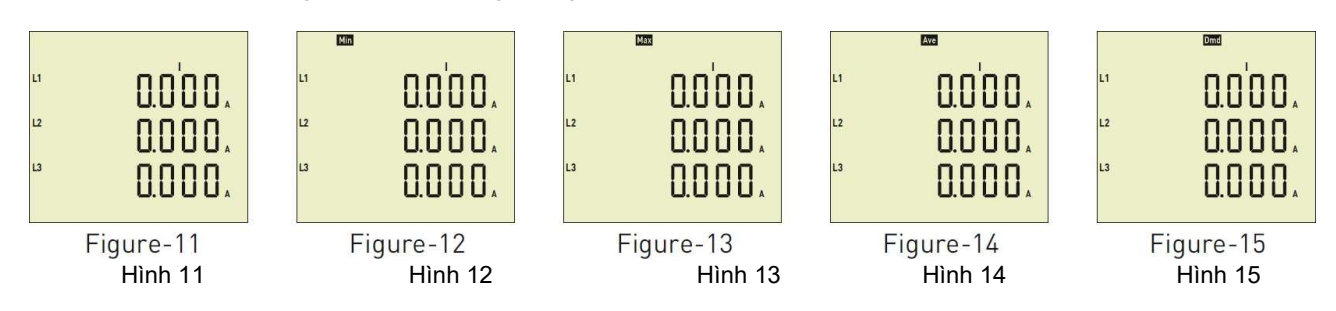

Hình 11: Hiển thị các giá trị dòng điện của mỗi pha. Hình 12 được hiển thị khi nhấn nút **Down**.

Hình 12: Hiển thị các giá trị dòng điện cực tiểu của mỗi pha. Hình 13 được hiển thị khi nhấn nút **Down**.

Hình 13: Hiển thị các giá trị dòng điện cực đại của mỗi pha. Hình 14 được hiển thị khi nhấn nút **Down**.

Hình 14: Hiển thị các giá trị dòng điện trung bình của mỗi pha. Hình 15 được hiển thị khi nhấn nút **Down**.

Hình 15: Hiển thị các giá trị dòng điện demand của mỗi pha. Hình 16 được hiển thị khi nhấn nút **Down**.

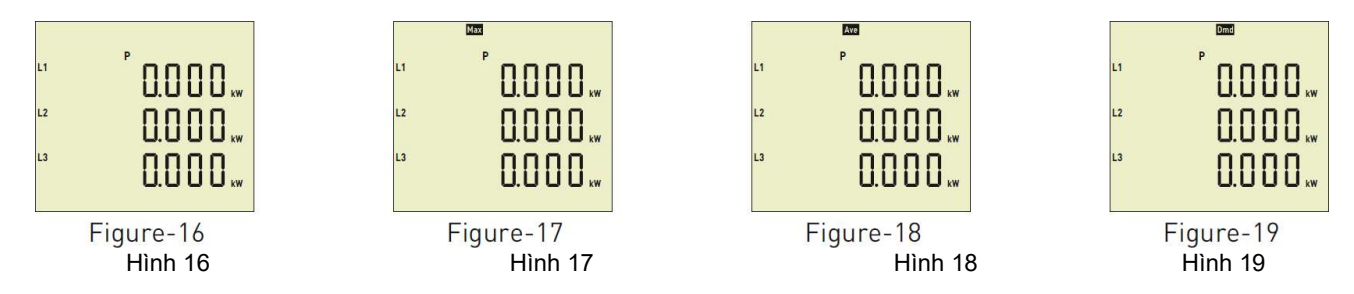

Hình 16: Hiển thị giá trị công suất hiệu dụng của mỗi pha. Hình 17 được hiển thị khi nhấn nút Down.
Hình 17: Hiển thị giá trị công suất hiệu dụng cực đại của mỗi pha. Hình 18 được hiển thị khi nhấn nút Down.
Hình 18: Hiển thị giá trị công suất hiệu dụng trung bình của mỗi pha. Hình 19 được hiển thị khi nhấn nút Down.
Hình 19: Hiển thị giá trị demand của công suất hiệu dụng mỗi pha. Hình 20 được hiển thị khi nhấn nút Down.

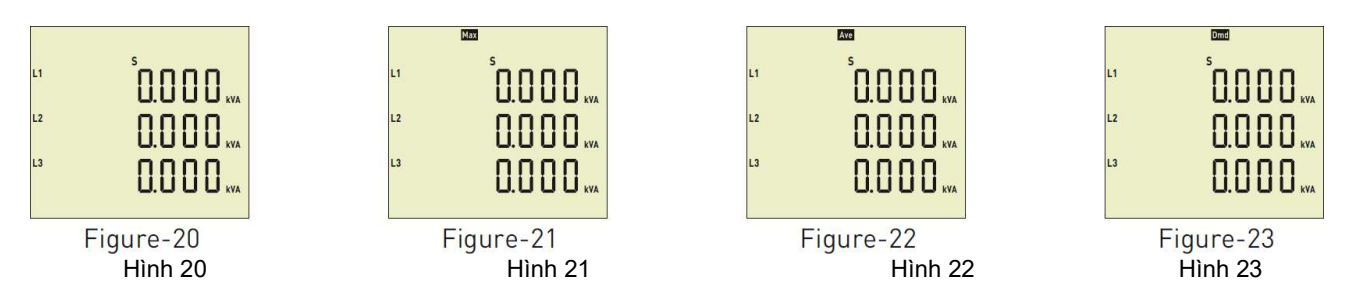

Hình 20: Hiển thị giá trị công suất biểu kiến của mỗi pha. Hình 21 được hiển thị khi nhấn nút Down.
Hình 21: Hiển thị giá trị công suất biểu kiến cực đại của mỗi pha. Hình 22 được hiển thị khi nhấn nút Down.
Hình 22: Hiển thị giá trị công suất biểu kiến trung bình của mỗi pha. Hình 23 được hiển thị khi nhấn nút Down.
Hình 23: Hiển thị giá trị demand của công suất biểu kiến của mỗi pha. Hình 24 được hiển thị khi nhấn nút Down.

|                               | Min   |                         | Max                           | Âve                     |
|-------------------------------|-------|-------------------------|-------------------------------|-------------------------|
| " SốOO"<br>" SOOO"<br>" SOOO" |       | 5000°<br>5000°<br>5000° | S 0.00*<br>S 0.00*<br>S 0.00* | 5000*<br>5000*<br>5000* |
| Figure-24<br>Hình 24          | Figur | re-25<br>Hình 25        | Figure-26<br>Hình 26          | Figure-27<br>Hình 27    |

| Hình 24: | Hiển thị giá trị tần số của mỗi pha. Hình 25 được hiển thị khi nhấn nút <b>Down</b> .            |
|----------|--------------------------------------------------------------------------------------------------|
| Hình 25: | Hiển thị giá trị tần số cực tiểu của mỗi pha. Hình 26 được hiển thị khi nhấn nút <b>Down</b> .   |
| Hình 26: | Hiển thị giá trị tần số cực đại của mỗi pha. Hình 27 được hiển thị khi nhấn nút <b>Down</b> .    |
| Hình 27: | Hiển thị giá trị tần số trung bình của mỗi pha. Hình 28 được hiển thị khi nhấn nút <b>Down</b> . |

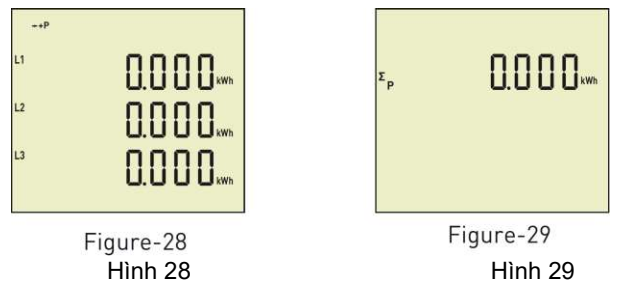

Hình 28: Hiển thị giá trị năng lượng hiệu dụng của mỗi pha. Hình 29 được hiển thị khi nhấn nút **Down**. Hình 29: Hiển thị tổng giá trị năng lượng hiệu dụng của mỗi pha, Màn hình chính được hiển thị khi nhấn nút **Down**. 10 – Xem các giá trị được lưu lại:

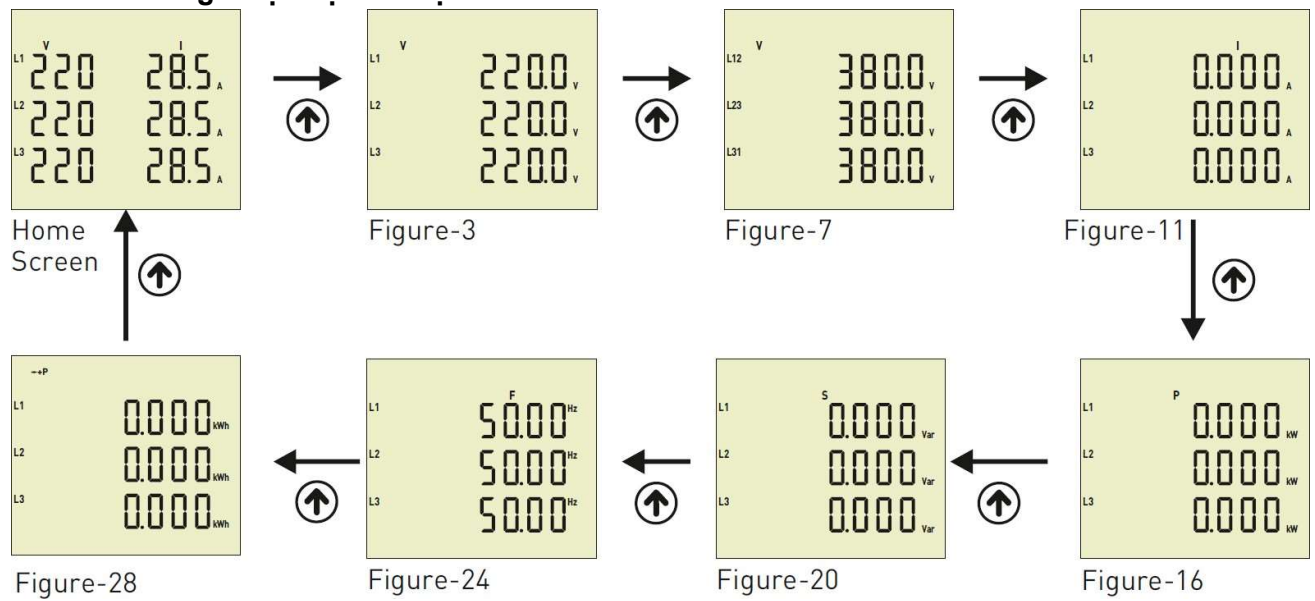

Khi thiết bị được cấp điện, màn hình chính được hiển thị. Khi bạn nhấn nút **UP** để xem dữ liệu khác, dữ liệu sẽ được hiển thị ở hình 3 (Figure-3). Hình 7 được hiển thị khi nhấn nút **UP**. Hình 11 được hiển thị khi nhấn nút **UP**. Hình 16 được hiển thị khi nhấn nút **UP**.

Hình 20 được hiển thị khi nhấn nút **UP**. Hình 24 được hiển thị khi nhấn nút **UP**. Hình 28 được hiển thị khi nhấn nút **UP**. Màn hình chính hiển thị khi nhấn nút **UP**.

Để xem các giá trị cực tiểu, cực đại, trung bình và demand, sử dụng nút **DOWN**. Để quay lại màn hình chính từ bất cứ bước nào, nhấn nút **ESC (Thoát)** 

11 – Cài đặt:

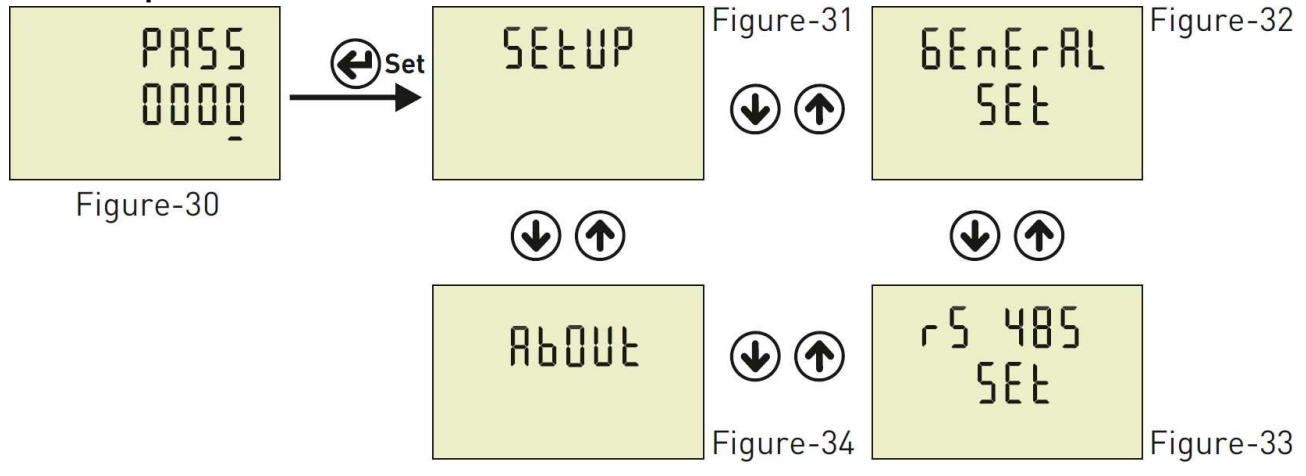

- Hình 30: Nhấn nút Menu để vào phần Mật khẩu Hình 31 được hiển thị khi nhập mật khẩu và nhấn nút Menu.
- Hình 31: Sử dụng để thiết lập cài đặt. Hình 32 được hiển thị khi nhấn nút UP.
- Hình 32: Sử dụng để cài đặt chung. Hình 33 được hiển thị khi nhấn nút UP.
- Hình 33: Sử dụng để cài đặt RS-485. Hình 34 được hiển thị khi nhấn nút UP.
- Hình 34: Hình này cung cấp thông tin về số sê-ri thiết bị và số phiên bản. Nhấn nút ESC để thoát **menu**.

### 11.1 – Thiết lập cài đặt:

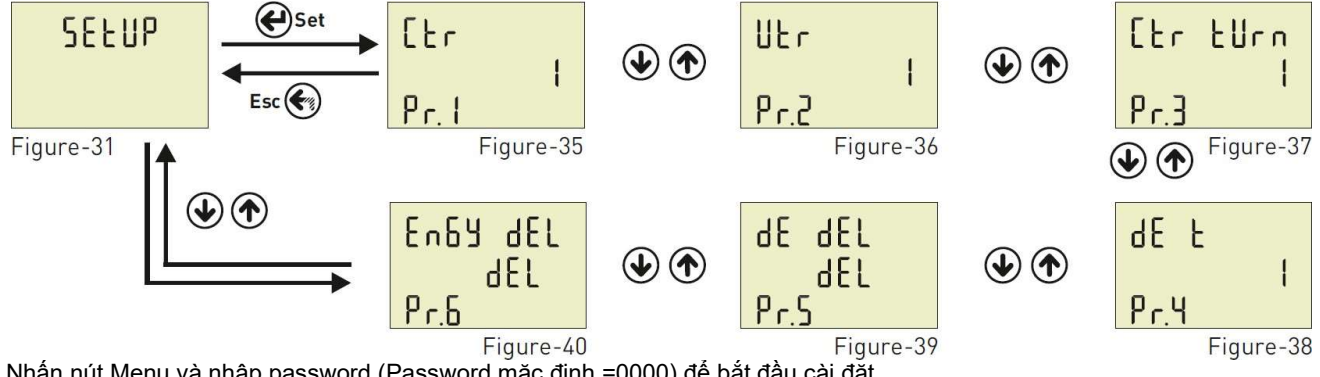

Nhấn nút Menu và nhập password (Password mặc định =0000) để bắt đầu cài đặt. Hình 31 (Figure-31) được hiển thị khi nhập password và nhấn nút **Menu**. Nhấn nút **Menu** một lần nữa để vào menu và thiết lập cài đặt. Lúc này, Hình 35 được hiển thị. Menu này có 6 thông số khác nhau. Khi nhấn nút **UP** để xem các giá trị cài đặt khác trên màn hình, dữ liệu tiếp theo sẽ được hiển thị. Hình 35 được hiển thị nếu nhấn nút **UP** sau khi Pr.6 được hiển thị. Sử dụng nút **UP / DOWN** để chọn chương trình. Nhấn nút **Menu** để vào chương trình muốn cài đặt. Sử dụng nút **UP / DOWN** để cài đặt chương trình. Nhấn **Menu** để lưu cài đặt. Nếu nhấn ESC, cài đặt sẽ không được lưu.

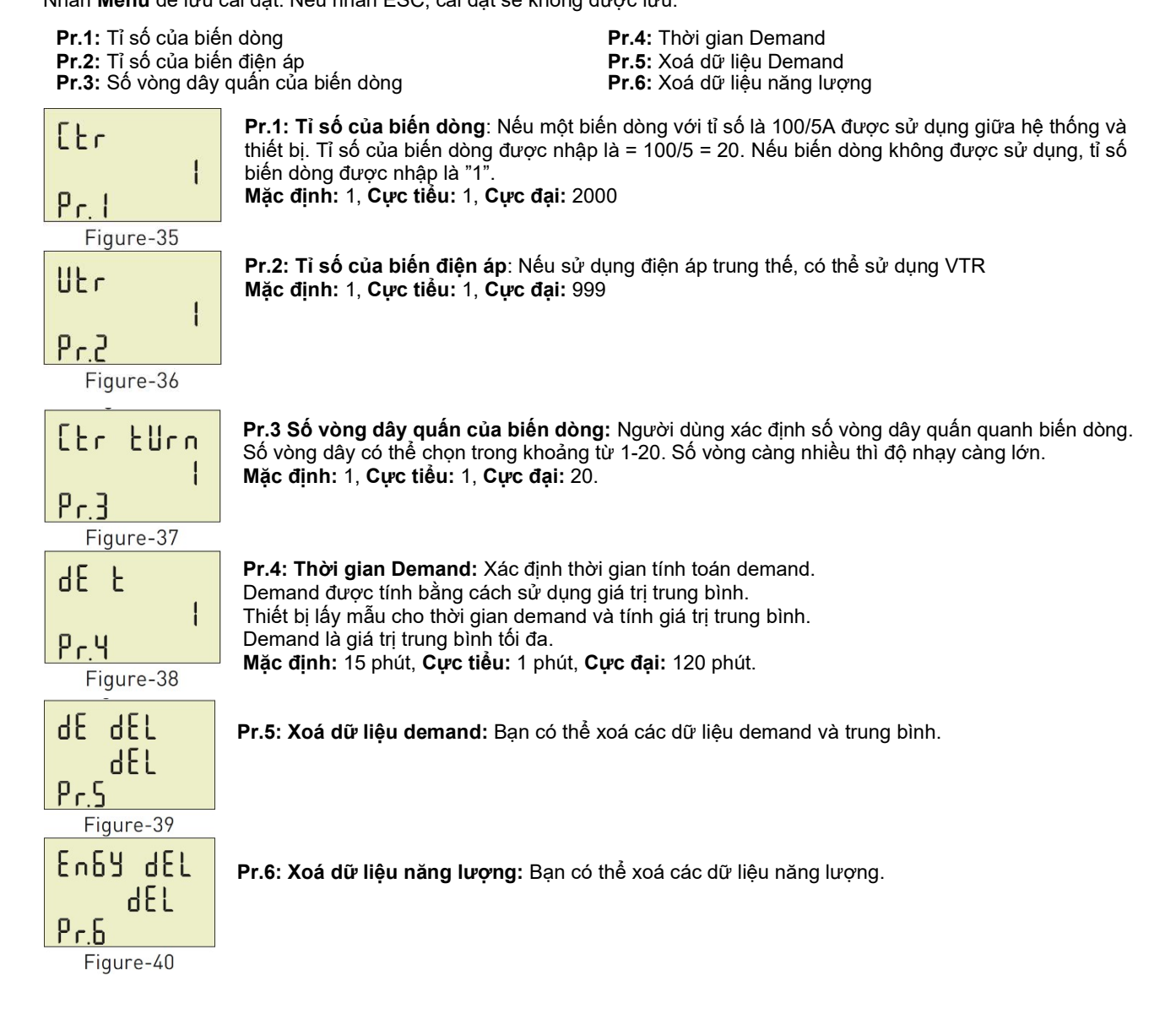

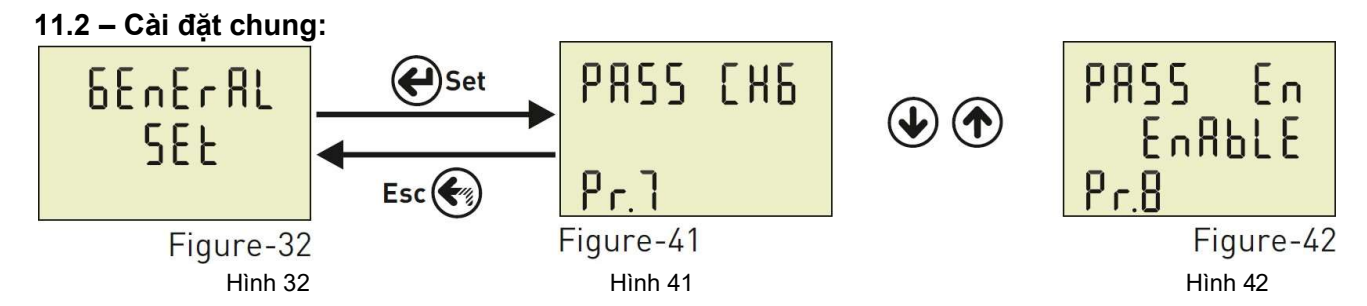

Nhấn nút Menu và nhập password để vào danh sách chương trình. Hình 31 (Setup) được hiển thị khi bạn nhập mật khẩu và nhấn nút **Menu**. Hình 32 (General SET) hiển thị khi nhấn nút **UP**. Để vào Cài đặt chung (General SET) nhấn nút Menu. Hình 41 (Pr.7) được hiển thị. Menu này có 2 giá trị cài đặt khác nhau. Khi bạn nhấn nút **UP** để xem các giá trị cài đặt Chung khác trên màn hình, dữ liệu tiếp theo sẽ được hiển thị. Sử dụng các nút Up/Down để chọn chương trình. Nhấn Menu để vào chương trình yêu cầu. Sử dụng các nút Up/Down để cài đặt chương trình. Nhấn Menu để lưu cài đặt. Nếu nhấn ESC, cài đặt sẽ không được lưu.

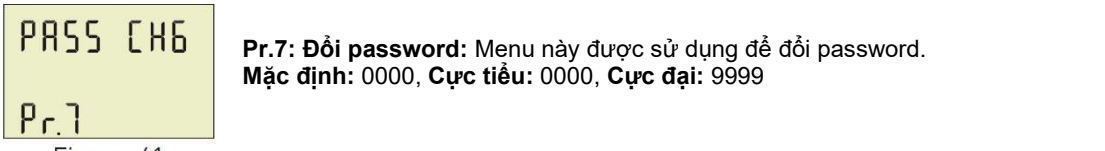

Figure-41

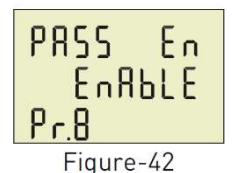

**Pr.8: Kích hoạt/ không kích hoạt bảo vệ bằng Password:** Menu này được sử dụng để kích hoạt password. Sau khi password được kích hoạt để vào menu, nếu nhấn nút menu trong khi các giá trị tức thời được quan sát, thiết bị sẽ yêu cầu nhập password để xem các giá trị tức thời. **Mặc định:** Không kích hoạt, **Cực tiểu:** Không kích hoạt, **Cực tiểu:** Không kích hoạt,

#### 11.3- Cài đặt RS485:

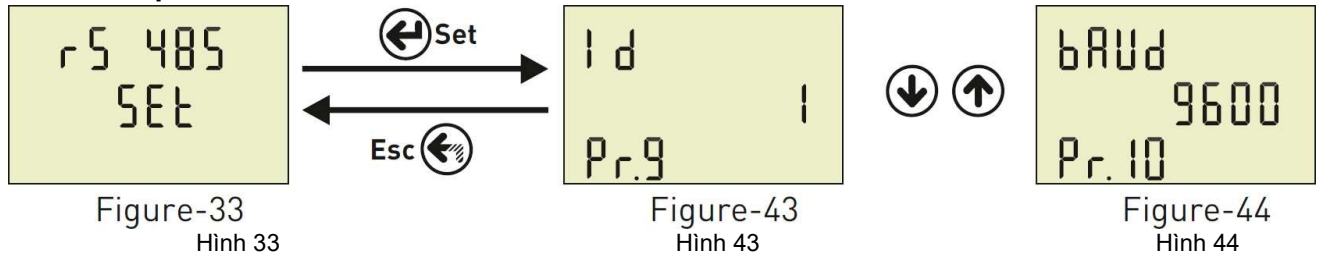

Nhấn nút Menu và nhập password để vào danh sách chương trình. Hình 31 (Setup) được hiển thị khi nhập password và nhấn Menu. Hình 32 (General SET) được hiển thị khi nhấn nút **UP**. Hình 33 (RS485 SET) hiển thị khi nhấn nút **UP**. Nhấn nút Menu để vào cài đặt RS-485. Khi đó, Hình 43 (Pr.9) được hiển thị. Menu này có 2 giá trị cài đặt khác nhau. Khi bạn nhấn nút UP để xem các giá trị cài đặt RS-485 khác trên màn hình, dữ liệu tiếp theo được hiển thị. Chọn chương trình bằng nút UP/DOWN. Nhấn menu để vào chương trình yêu cầu. Cài đặt chương trình bằng cách nhấn nút UP/DOWN. Nhấn menu để vào chương trình yêu cầu.

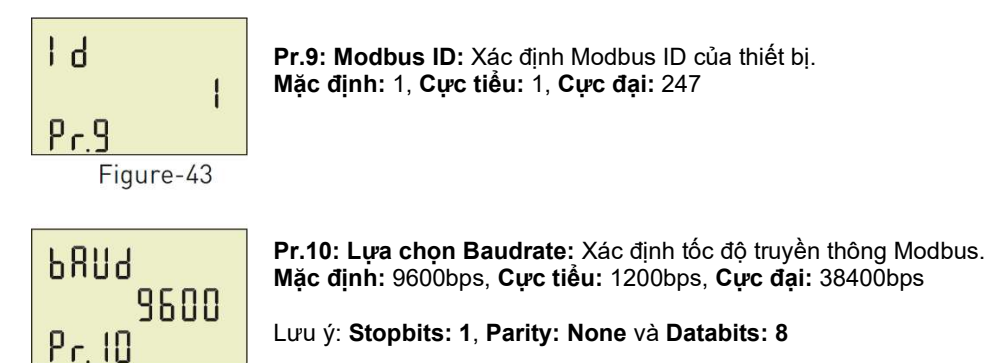

Figure-44

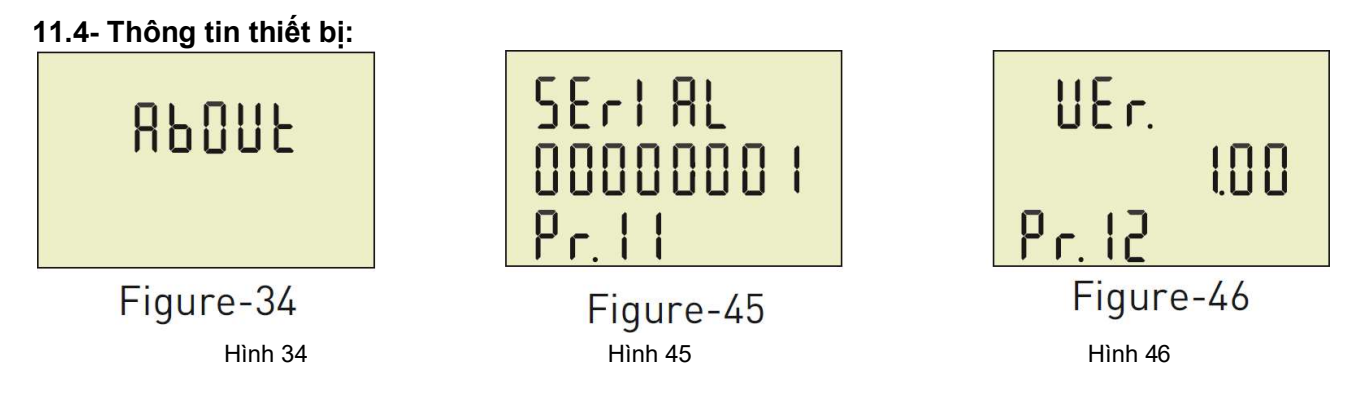

Nhấn nút Menu và nhập password để vào danh sách chương trình.

Hình 31 (Setup) được hiển thị khi nhập password và nhấn Menu.

Hình 32 (General SET) được hiển thị khi nhấn nút UP.

Hình 33 (RS485 SET) được hiển thị khi nhấn nút UP.

Hình 34 (About) được hiển thị khi nhấn nút UP.

Nhấn nút Menu để vào "About". Hình 45 (Pr.11) sẽ được hiển thị.

Nhấn mũi tên đi lên để xem các thông số khác trên màn hình, các dữ liệu tiếp theo sẽ được hiển thị.

# 12- Vào Menu bằng mật khẩu:

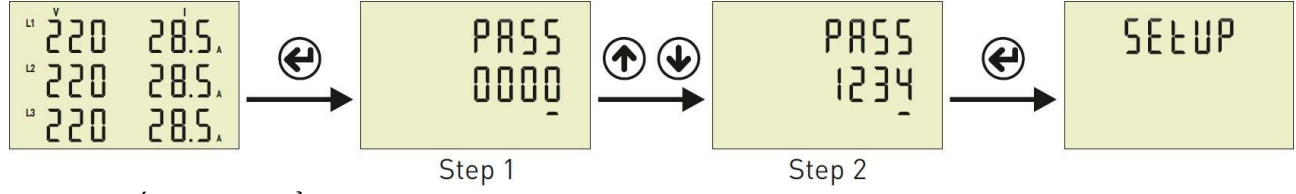

Bước 1: Nhấn nút "SET" để vào menu

**Bước 2:** Nếu mật khẩu được kích hoạt, chữ "PASS" hiện lên màn hình, bạn phải nhập mật khẩu người dùng. Có 4 chữ số trên màn hình, nhấn nút DOWN chữ số được chọn sẽ thay đổi.

Nhấn nút UP để tăng giá trị của chữ số.

Nhấn nút "Set" sau khi nhập mật khẩu người dùng.

Nhấn ESC nếu muốn quay lại màn hình chính.

Mật khẩu mặc định là "0000".

### 13- Đổi mật khẩu:

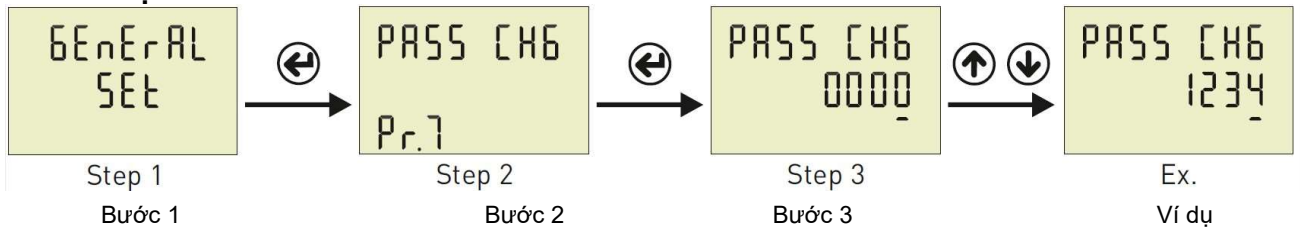

**Bước 1:** Nhấn nút Menu và nhập mật khẩu. SETUP được hiển thị. Nhấn nút UP cho đến khi nhì thấy General SET (Cài đặt chung).

Bước 2: Pr.7 được hiển thị khi nhấn nút "SET". Pr.7 được sử dụng để thay đổi mật khẩu. Khi nhấn "SET", Pr.7 bị xoá khỏi màn hình.

**Bước 3:** Bạn có thể thay đổi chữ số đã chọn (gạch chân) bằng nút DOWN. Sử dụng nút UP để tăng giá trị số. Nhấn nút "SET" để lưu mật khẩu mới. Mật khẩu sẽ không được lưu nếu nhấn "ESC".

14- Bât/ tắt mât khẩu: 6EnEr RL PRSS En PRSS En ( di SRBLE EnRELE SEE Pr.8 Step 2 Step 3 Step 1 Bước 1 Bước 2 Bước 3

**Bước 1:** Nhấn nút Menu và nhập mật khẩu. SETUP được hiển thị. Nhấn nút UP cho đến khi nhì thấy General SET (Cài đặt chung).

**Bước 2** Pr.7 được hiển thị khi nhấn nút "SET" và nhấn nút UP. Bạn sẽ thấy Pr.8, nó được dùng để bật/ tắt bảo vệ bằng mật khẩu. Khi nhấn nút "SET", Pr.8 sẽ bị xoá khỏi màn hình.

**Bước 3:** Bạn có thể chọn Tắt/ Bật bằng nút Up/ Down. Nhấn nút "SET" để lưu. Cài đặt sẽ không được lưu nếu nhấn "ESC".

#### 15- Cài đặt thời gian Demand:

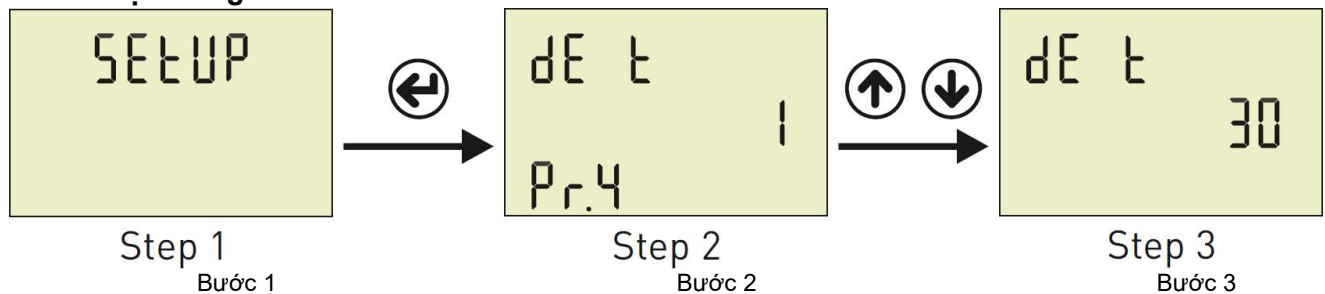

Bước 1: Nhấn nút Menu và nhập password. SETUP được hiển thị.

**Bước 2:** Pr.1 được hiển thị khi bạn nhấn nút "SET". Nhấn nút UP cho đến khi Pr.4 hiển thị. Pr.4 được sử dụng để cài đặt thời gian demand. Khi nhấn nút "SET", Pr.4 sẽ bị xoá khỏi màn hình.

Bước 3: Tăng/Giảm giá trị bằng nút UP/ DOWN. Lưu cài đặt bằng nút "SET". Nếu bấm "ESC", cài đặt sẽ không được lưu.

### 16- Bảng thông số:

| Menu      | Thông<br>số | Giải thích                 | Đơn vị | Giá trị mặc<br>định | Giá trị cực<br>tiểu | Giá trị cực<br>đại |
|-----------|-------------|----------------------------|--------|---------------------|---------------------|--------------------|
|           | Pr.1        | Tỉ số của biến dòng        | -      | 1                   | 1                   | 2000               |
| 56610     | Pr.2        | Tỉ số của biến điện áp     | -      | 1                   | 1                   | 999                |
| JLLUI     | Pr.3        | Số vòng dây quấn biến dòng | Vòng   | 1                   | 1                   | 20                 |
|           | Pr.4        | Thời gian Demand           | Phút   | 15                  | 1                   | 120                |
|           | Pr.5        | Xoá dữ liệu Demand         | -      | -                   | -                   | -                  |
|           | Pr.6        | Xoá dữ liệu năng lượng     | -      | -                   | -                   | -                  |
|           |             |                            |        |                     |                     |                    |
| 55.05.081 |             |                            |        |                     |                     |                    |
|           | Pr.7        | Đối Password               | -      | 0000                | 0000                | 9999               |
| 566       | Pr.8        | Bảo vệ bằng Password       | -      | Tắt                 | Tắt                 | Bật                |
|           |             |                            |        |                     |                     |                    |
|           |             |                            |        |                     |                     |                    |
| -C UQC    | Pr.9        | Modbus ID                  | -      | 1                   | 1                   | 1                  |
|           | Pr.10       | Tốc độ Modbus              | Bps    | 9600                | 1200                | 38400              |
|           | Pr.11       | Số seri                    | -      | -                   | -                   | -                  |
| πούυς     | Pr.12       | Phiên bản                  | -      | -                   | -                   | -                  |

### 17- Kích thước

#### 19- Mục lục

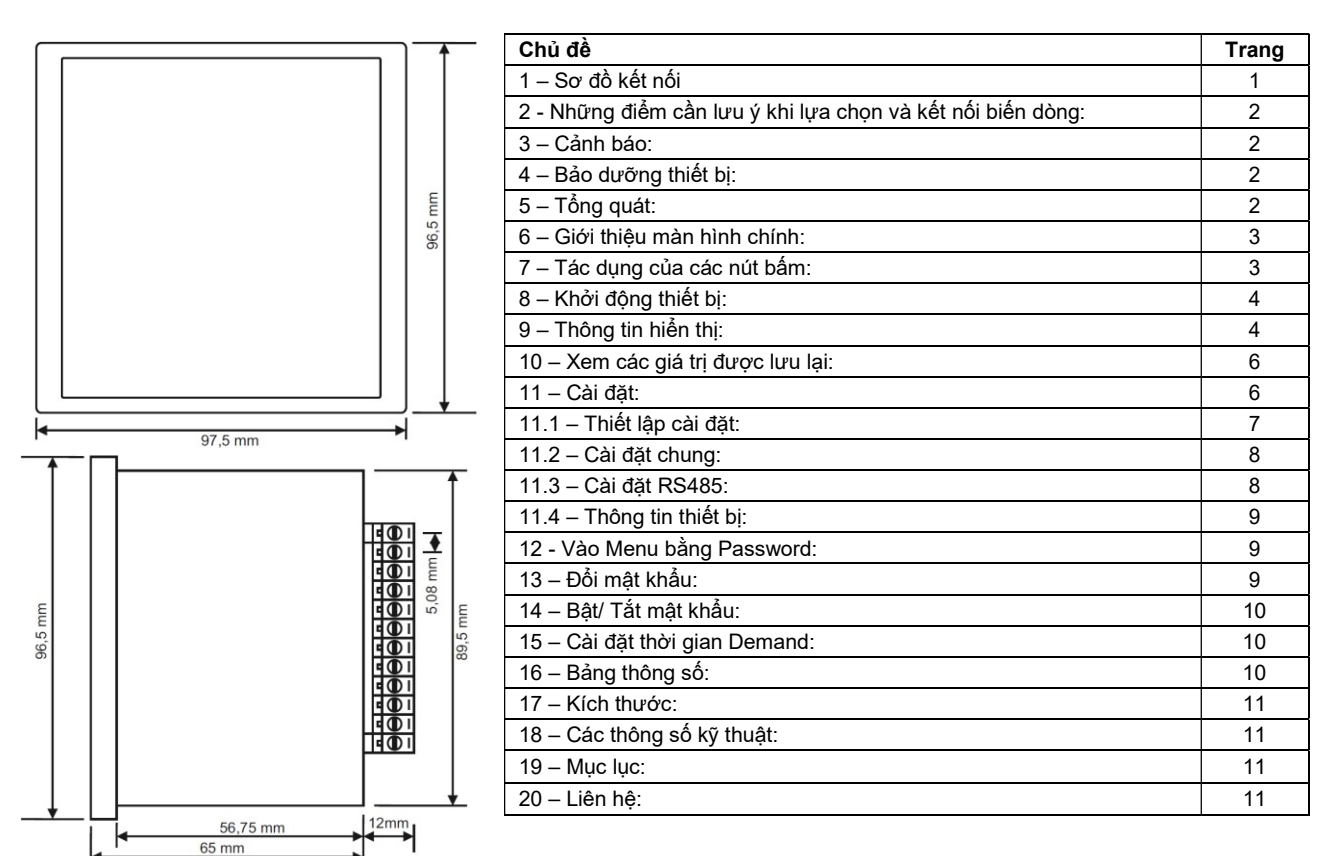

18- Các thông số kỹ thuật

| Điện áp hoạt động         | 85V - 240V AC  |
|---------------------------|----------------|
| Tần số hoạt động          | 50 / 60 Hz     |
| Công suất hiệu dụng       | <10VA          |
| Nhiệt độ hoạt động        | -20 °C55 °C    |
| Điện áp đầu vào           | 5V -300V AC    |
| Dải đo điện áp            | 5V - 300kV     |
| Dòng điện đầu vào         | 50mA - 5,5A    |
| Dải đo dòng điện          | 50mA - 10.000A |
| Sai số dòng điện, điện áp | %±1            |
| Kiểu kết nối              | 3P4W           |
| Tỉ số của biến dòng       | 12000          |

| Tỉ số của biến điện áp | 1999                      |
|------------------------|---------------------------|
| Truyền thông           | RS485 MODBUS RTU          |
| Màn hình hiển thị      | 71.5 x 61.5mm Glass LCD   |
| Đầu ra                 | None                      |
| Khối lượng             | <300Gr.                   |
| Cấp độ bảo vệ          | IP40 (Panel), IP00 (Body) |
| Kích thước lỗ tủ       | 91mm x 91mm               |
| Kiểu kết nối           | Plug-in                   |
| Đường kính dây         | 1.5mm2                    |
| Kiểu lắp               | Mặt cánh tủ               |
| Độ cao hoạt động       | <2000m                    |

| MODBUS           | AODBUS REGISTER TABLE EM-07K |                                |        |         |      |            |                 |         |                  |                               |       |         |      |            |                 |
|------------------|------------------------------|--------------------------------|--------|---------|------|------------|-----------------|---------|------------------|-------------------------------|-------|---------|------|------------|-----------------|
|                  |                              | MODBUS REC                     | GISTER | TABLE   |      |            |                 |         |                  | MODBUS RE                     | GISTE | R TABLE |      |            |                 |
| ADDRESS<br>(DEC) | ADDRESS<br>(HEX)             | REGISTER                       | R/W    | RANGE   | UNIT | MULTIPLIER | FORMAT          | ADDRESS | ADDRESS<br>(HEX) | REGISTER                      | R/W   | RANGE   | UNIT | MULTIPLIER | FORMAT          |
| 3000             | BB8<br>BB9                   | Reserved                       |        |         |      |            |                 | 3074    | C02              | Reserved                      |       |         |      |            |                 |
| 3002             | BBA                          | Reserved                       |        |         |      |            |                 | 3076    | C04              | Reserved                      |       |         |      |            |                 |
| 3003             | BBB                          | Reserved                       |        |         |      |            |                 | 3077    | C05              | Reserved                      |       |         |      |            |                 |
| 3004             | BBD                          | Reserved                       |        |         |      |            |                 | 3078    | C06<br>C07       | Reserved                      | -     |         |      |            |                 |
| 3006             | BBE                          | Reserved                       |        |         |      |            |                 | 3080    | C08              | Reserved                      |       |         |      |            |                 |
| 3007             | BBF                          | Reserved                       |        |         |      |            |                 | 3081    | C09              | Reserved                      |       |         |      |            |                 |
| 3008             | BC0<br>BC1                   | Reserved                       |        |         |      |            |                 | 3082    | COA              | Reserved                      |       |         |      |            |                 |
| 3010             | BC2                          | Reserved                       |        |         |      |            |                 | 3084    | COC              | Reserved                      |       |         |      |            |                 |
| 3011             | BC3                          | Reserved                       |        |         |      |            |                 | 3085    | COD              | Mod Bus ID                    | R/W   | 0-247   | -    | 1          | Unsigned 16-bit |
| 3012             | BC4<br>BC5                   | Reserved                       |        |         |      |            |                 | 3086    | COE              | Mod Bus Baud Rate<br>Reserved | R/W   | 0-7     | -    | 1          | Unsigned 16-bit |
| 3013             | BC6                          | Reserved                       |        |         |      |            |                 | 3087    | C10              | Reserved                      |       |         |      |            |                 |
| 3015             | BC7                          | Voltage Transformer Ratio(VTR) | R/W    | 1 - 999 | -    | 1          | Unsigned 16-bit | 3089    | C11              | Reserved                      |       |         |      |            |                 |
| 3016             | BC8                          | Reserved                       |        |         |      |            |                 | 3090    | C12              | Reserved                      | Bay   | 0.4     |      |            | Unsigned 42 bit |
| 3017             | BCA                          | Reserved                       |        |         |      |            |                 | 3091    | C13              | Reserved                      | PC/VV | 0-1     | · ·  | 1          | Unsigned To-bit |
| 3019             | BCB                          | Reserved                       |        |         |      |            |                 | 3093    | C15              | Demand Time Set               | R/W   | 0-120   | Min. | 1          | Unsigned 16-bit |
| 3020             | BCC                          | Reserved                       |        |         |      |            |                 | 3094    | C16              | Delete Demand                 | W     | 0-1     | -    | 1          | Unsigned 16-bit |
| 3021             | BCD                          | Reserved                       |        |         |      |            |                 | 3095    | C17              | Versivon Number               | R/W   | 1-20    |      | 1<br>x0.01 | Unsigned 16-bit |
| 3023             | BCF                          | Reserved                       |        |         |      |            |                 | 3097    | C19              | Delete Energy                 | Ŵ     | 0-1     | · ·  | 1          | Unsigned 16-bit |
| 3024             | BD0                          | Reserved                       |        |         |      |            |                 | 3098    | C1A              | Reserved                      |       |         |      |            |                 |
| 3025             | BD1                          | Reserved                       |        |         |      |            |                 | 3099    | C1B              | Reserved                      |       |         |      |            |                 |
| 3020             | BD2<br>BD3                   | Reserved                       |        |         |      |            |                 | 3100    | C1D              | Reserved                      |       |         |      |            |                 |
| 3028             | BD4                          | Reserved                       |        |         |      |            |                 | 3102    | C1E              | Reserved                      |       |         |      |            |                 |
| 3029             | BD5                          | Reserved                       |        |         |      |            |                 | 3103    | C1F              | Reserved                      |       |         |      |            |                 |
| 3030             | BD6<br>BD7                   | Reserved                       |        |         |      |            |                 | 3104    | C20              | Reserved                      |       |         |      |            |                 |
| 3032             | BD8                          | Reserved                       |        |         |      |            |                 | 3106    | C22              | Reserved                      |       |         |      |            |                 |
| 3033             | BD9                          | Reserved                       |        |         |      |            |                 | 3107    | C23              | Reserved                      |       |         |      |            |                 |
| 3034             | BDA                          | Reserved                       |        |         |      |            |                 | 3108    | C24              | Reserved                      |       |         |      |            |                 |
| 3036             | BDC                          | Reserved                       |        |         |      |            |                 | 3110    | C26              | Reserved                      |       |         |      |            |                 |
| 3037             | BDD                          | Reserved                       |        |         |      |            |                 | 3111    | C27              | Reserved                      |       |         |      |            |                 |
| 3038             | BDE                          | Reserved                       |        |         |      |            |                 | 3112    | C28              | Reserved                      |       |         |      |            |                 |
| 3039             | BE0                          | Current Transformer Ratio(CTR) | R/W    | 1-2000  | -    | 1          | Unsigned 16-bit | 3113    | C29              | Reserved                      |       |         |      |            |                 |
| 3041             | BE1                          | Reserved                       |        |         |      |            |                 | 3115    | C2B              | Reserved                      |       |         |      |            |                 |
| 3042             | BE2                          | Reserved                       |        |         |      |            |                 | 3116    | C2C              | Reserved                      |       |         |      |            |                 |
| 3043             | BE4                          | Reserved                       |        |         |      |            |                 | 3117    | C2D<br>C2E       | Reserved                      |       |         |      |            |                 |
| 3045             | BE5                          | Reserved                       |        |         |      |            |                 | 3119    | C2F              | Reserved                      |       |         |      |            |                 |
| 3046             | BE6                          | Reserved                       |        |         |      |            |                 | 3120    | C30              | Reserved                      |       |         |      |            |                 |
| 3047             | BE8                          | Reserved                       |        |         |      |            |                 | 3121    | C31<br>C32       | Reserved                      |       |         |      |            |                 |
| 3049             | BE9                          | Reserved                       |        |         |      |            |                 | 3123    | C33              | Reserved                      |       |         |      |            |                 |
| 3050             | BEA                          | Reserved                       |        |         |      |            |                 | 3124    | C34              | Reserved                      |       |         |      |            |                 |
| 3051             | BEC                          | Reserved                       |        |         |      |            |                 | 3125    | C36              | Reserved                      |       |         |      |            |                 |
| 3053             | BED                          | Reserved                       |        |         |      |            |                 | 3127    | C37              | Reserved                      |       |         |      |            |                 |
| 3054             | BEE                          | Reserved                       |        |         |      |            |                 | 3128    | C38              | Reserved                      |       |         |      |            |                 |
| 3055             | BEF                          | Reserved                       |        |         |      |            |                 | 3129    | C39              | Reserved                      |       |         | -    |            |                 |
| 3057             | BF1                          | Reserved                       |        |         |      |            |                 | 3131    | C3B              | Reserved                      |       |         |      |            |                 |
| 3058             | BF2                          | Reserved                       |        |         |      |            |                 | 3132    | C3C              | Reserved                      |       |         |      |            |                 |
| 3059             | BF3<br>BE4                   | Reserved                       |        |         |      |            |                 | 3133    | C3D<br>C3E       | Reserved                      |       |         |      |            |                 |
| 3061             | BF5                          | Reserved                       |        |         | -    |            |                 | 3135    | C3F              | Reserved                      |       |         |      |            |                 |
| 3062             | BF6                          | Reserved                       |        |         |      |            |                 | 3136    | C40              | Reserved                      |       |         |      |            |                 |
| 3063             | BF7                          | Reserved                       |        |         |      |            |                 | 3137    | C41              | Reserved                      |       |         |      |            |                 |
| 3065             | BF0<br>BF9                   | Reserved                       |        |         |      |            |                 | 3130    | C43              | Reserved                      |       |         |      |            |                 |
| 3066             | BFA                          | Reserved                       |        |         |      |            |                 | 3140    | C44              | Reserved                      |       |         |      |            |                 |
| 3067             | BFB                          | Reserved                       |        |         |      |            |                 | 3141    | C45              | Reserved                      |       |         |      |            |                 |
| 3068             | BED                          | Reserved                       |        |         |      |            |                 | 3142    | C46<br>C47       | Reserved                      |       |         |      |            |                 |
| 3070             | BFE                          | Reserved                       |        |         |      |            |                 | 3144    | C48              | Reserved                      |       |         |      |            |                 |
| 3071             | BFF                          | Reserved                       |        |         |      |            |                 | 3145    | C49              | Reserved                      |       |         |      |            |                 |
| 3072             | C00                          | Reserved                       |        |         |      |            |                 | 3146    | C4A              | Reserved                      |       |         |      |            |                 |
| 30/3             | UU1                          | rteserved                      | 1      |         | l    | I          |                 | 314/    | U4B              | reserved                      | 1     |         | 1    |            |                 |

| MODBUS           | DBUS REGISTER TABLE EM-07K |                                                |         |       |        |               |                 |                  |                  |                                                  |       |         |          |               |                 |
|------------------|----------------------------|------------------------------------------------|---------|-------|--------|---------------|-----------------|------------------|------------------|--------------------------------------------------|-------|---------|----------|---------------|-----------------|
|                  |                            | MODBUS RE                                      | EGISTER |       |        |               |                 |                  |                  | MODBUS REG                                       | SISTE | R TABLE |          |               |                 |
| ADDRESS<br>(DEC) | ADDRESS<br>(HEX)           | REGISTER                                       | R/W     | RANGE | UNIT   | MULTIPLIER    | FORMAT          | ADDRESS<br>(DEC) | ADDRESS<br>(HEX) | REGISTER                                         | R/W   | RANGE   | UNIT     | MULTIPLIER    | FORMAT          |
| 4000             | FA0<br>EA1                 | Voltage Transformer Ratio(VTR)                 | R       | 1-999 | -      | 1             | Unsigned 16-bit | 4072             | FE8              | Apparent Power L1                                | R     |         | VA       |               | Unsigned 16-bit |
| 4001             | FA1                        | Voltage L1-N                                   | R       | -     | v      | 0,1 x VTR     | Unsigned 16-bit | 4073             | FEA              | Apparent Power L3                                | R     |         | VA       | 1 x CTR x VTR | Unsigned 16-bit |
| 4003             | FA3                        | Voltage L2-N                                   | R       | -     | V      | 0,1 x VTR     | Unsigned 16-bit | 4075             | FEB              | Apparent Power L1 Avg.                           | R     | -       | VA       | 1 x CTR x VTR | Unsigned 16-bit |
| 4004             | FA4                        | Voltage L3-N                                   | R       | -     | V      | 0,1 x VTR     | Unsigned 16-bit | 4076             | FEC              | Apparent Power L2 Avg.                           | R     | -       | VA       | 1 x CTR x VTR | Unsigned 16-bit |
| 4005             | FA5                        | Voltage L1-N Avg.                              | R       | -     | - V    | 0,1 X VTR     | Unsigned 16-bit | 4077             | FEE              | Reserved                                         | ĸ     |         | VA       | TXCIRXVIR     | Unsigned To-bit |
| 4007             | FA7                        | Voltage L3-N Avg.                              | R       |       | V      | 0,1 x VTR     | Unsigned 16-bit | 4079             | FEF              | Reserved                                         |       |         |          |               |                 |
| 4008             | FA8                        | Voltage L1-N Min.                              | R       | -     | V      | 0,1 x VTR     | Unsigned 16-bit | 4080             | FF0              | Reserved                                         |       |         |          |               |                 |
| 4009             | FA9<br>FAA                 | Voltage L2-N Min.<br>Voltage I 3-N Min.        | R       | -     | - V    | 0.1 X VIR     | Unsigned 16-bit | 4081             | FF1<br>FF2       | Apparent Power L1 Max.<br>Apparent Power L2 Max. | R     | · ·     | VA       |               | Unsigned 16-bit |
| 4011             | FAB                        | Voltage L1-N Max.                              | R       |       | v      | 0,1 x VTR     | Unsigned 16-bit | 4083             | FF3              | Apparent Power L3 Max.                           | R     |         | VA       | 1 x CTR x VTR | Unsigned 16-bit |
| 4012             | FAC                        | Voltage L2-N Max.                              | R       | -     | V      | 0,1 x VTR     | Unsigned 16-bit | 4084             | FF4              | Apparent Power L1 Dmd.                           | R     | -       | VA       | 1 x CTR x VTR | Unsigned 16-bit |
| 4013             | FAD                        | Voltage L3-N Max.                              | R       | -     | V      | 0,1 x VTR     | Unsigned 16-bit | 4085             | FF5              | Apparent Power L2 Dmd.                           | R     |         | VA       | 1 x CTR x VTR | Unsigned 16-bit |
| 4014             | FAE                        | Voltage [ 2-] 3                                | R       | -     | V      | 0.1 x VTR     | Unsigned 16-bit | 4080             | FF7              | Reserved                                         | ĸ     | -       | VA       | TAGIRAVIK     | Unsigned To-bit |
| 4016             | FB0                        | Voltage L3-L1                                  | R       | -     | V      | 0,1 x VTR     | Unsigned 16-bit | 4088             | FF8              | Reserved                                         |       |         |          |               |                 |
| 4017             | FB1                        | Voltage L1-L2 Avg.                             | R       | -     | V      | 0,1 x VTR     | Unsigned 16-bit | 4089             | FF9              | Reserved                                         |       |         |          |               |                 |
| 4018             | FB2                        | Voltage L2-L3 Avg.                             | R       | -     | V      | 0,1 x VTR     | Unsigned 16-bit | 4090             | FFA              | Reserved                                         |       |         |          |               |                 |
| 4019             | FB3<br>FB4                 | Voltage L3-L1 AVg.                             | R       | -     | V V    | 0.1 x VTR     | Unsigned 16-bit | 4091             | FFC              | Reserved                                         |       |         |          |               |                 |
| 4021             | FB5                        | Voltage L2-L3 Min.                             | R       |       | V      | 0,1 x VTR     | Unsigned 16-bit | 4093             | FFD              | Reserved                                         |       |         |          |               |                 |
| 4022             | FB6                        | Voltage L3-L1 Min.                             | R       | -     | V      | 0,1 x VTR     | Unsigned 16-bit | 4094             | FFE              | Reserved                                         |       |         |          |               |                 |
| 4023             | FB7<br>FB8                 | Voltage L1-L2 Max.                             | R       | -     | V      | 0,1 x VIR     | Unsigned 16-bit | 4095             | 1000             | Reserved                                         |       |         |          |               |                 |
| 4024             | FB9                        | Voltage L2-L5 Max.                             | R       | -     | v      | 0,1 x VTR     | Unsigned 16-bit | 4097             | 1000             | Reserved                                         | _     |         |          |               |                 |
| 4026             | FBA                        | Current L1                                     | R       | -     | A      | 0,01 x CTR    | Unsigned 16-bit | 4098             | 1002             | Reserved                                         |       |         |          |               |                 |
| 4027             | FBB                        | Current L2                                     | R       | -     | A      | 0,01 x CTR    | Unsigned 16-bit | 4099             | 1003             | Reserved                                         |       |         |          |               |                 |
| 4028             | FBC                        | Current L3                                     | R       | -     | A      | 0,01 x CTR    | Unsigned 16-bit | 4100             | 1004             | Reserved                                         |       |         |          |               |                 |
| 4023             | FBE                        | Current L2 Avg.                                | R       | -     | A      | 0,01 x CTR    | Unsigned 16-bit | 4102             | 1005             | Reserved                                         |       |         |          |               |                 |
| 4031             | FBF                        | Current L3 Avg.                                | R       | -     | А      | 0,01 x CTR    | Unsigned 16-bit | 4103             | 1007             | Reserved                                         |       |         |          |               |                 |
| 4032             | FC0                        | Current L1 Min.                                | R       | -     | A      | 0,01 x CTR    | Unsigned 16-bit | 4104             | 1008             | Reserved                                         | 0     |         | U-7      | 0.1           | Upsigpod 16 bit |
| 4034             | FC1                        | Current L3 Min.                                | R       | -     | A      | 0,01 x CTR    | Unsigned 16-bit | 4105             | 1009             | Frequency L2                                     | R     | -       | Hz       | 0,1           | Unsigned 16-bit |
| 4035             | FC3                        | Current L1 Max.                                | R       | -     | A      | 0,01 x CTR    | Unsigned 16-bit | 4107             | 100B             | Frequency L3                                     | R     |         | Hz       | 0,1           | Unsigned 16-bit |
| 4036             | FC4                        | Current L2 Max.                                | R       | -     | A      | 0,01 x CTR    | Unsigned 16-bit | 4108             | 100C             | Frequency L1 Avg.                                | R     | -       | Hz       | 0,1           | Unsigned 16-bit |
| 4037             | FC5<br>FC6                 | Current L3 Max.                                | R       | -     | A      | 0,01 x CTR    | Unsigned 16-bit | 4109             | 100D<br>100E     | Frequency L2 Avg.                                | R     |         | Hz<br>Hz | 0,1           | Unsigned 16-bit |
| 4039             | FC7                        | Current L2 Dmd.                                | R       |       | A      | 0,01 x CTR    | Unsigned 16-bit | 4111             | 100E             | Frequency L1 Min.                                | R     | -       | Hz       | 0,1           | Unsigned 16-bit |
| 4040             | FC8                        | Current L3 Dmd.                                | R       | -     | A      | 0,01 x CTR    | Unsigned 16-bit | 4112             | 1010             | Frequency L2 Min.                                | R     | -       | Hz       | 0,1           | Unsigned 16-bit |
| 4041             | FC9                        | Reserved                                       |         |       | 10/-11 | 4 # CTO # VTD | Unsigned 40 bit | 4113             | 1011             | Frequency L3 Min.                                | к     | -       | Hz       | 0,1           | Unsigned 16-bit |
| 4042             | FCA                        | Active Power L1                                | R       | -     | Watt   |               | Unsigned 16-bit | 4114             | 1012             | Frequency L1 Max.                                | R     | -       | Hz       | 0,1           | Unsigned 16-bit |
| 4044             | FCC                        | Active Power L3                                | R       | -     | Watt   | 1 x CTR x VTR | Unsigned 16-bit | 4116             | 1014             | Frequency L3 Max.                                | R     | -       | Hz       | 0,1           | Unsigned 16-bit |
| 4045             | FCD                        | Active Power L1 Avg.                           | R       | -     | Watt   | 1 x CTR x VTR | Unsigned 16-bit | 4117             | 1015             | Active Energy L1 High                            | R     | -       | Wh       | 1             | float 32-bit    |
| 4046             | FCE                        | Active Power L2 Avg.                           | R       | -     | Watt   |               | Unsigned 16-bit | 4118             | 1016             | Active Energy L1 Low                             | R     | -       | Wh       | 1             | float 32-bit    |
| 4048             | FD0                        | Reserved                                       | K       | -     | wau    | 1.0110.0110   | Unaigned 10-bit | 4120             | 1018             | Active Energy L2 Low                             | R     | -       | Wh       | 1             | float 32-bit    |
| 4049             | FD1                        | Reserved                                       |         |       |        |               |                 | 4121             | 1019             | Active Energy L3 High                            | R     | -       | Wh       | 1             | float 32-bit    |
| 4050             | FD2                        | Reserved                                       |         |       | Wott   |               | Uppignod 16 htt | 4122             | 101A             | Active Energy L3 Low                             | R     | -       | Wh       | 1             | float 32-bit    |
| 4051             | FD3<br>FD4                 | Active Power L1 IviaX.<br>Active Power L2 Max. | R       | -     | Watt   | 1xCTR xVTR    | Unsigned 16-bit | 4123             | 1016             | Reserved                                         |       |         |          |               |                 |
| 4053             | FD5                        | Active Power L3 Max.                           | R       | -     | Watt   | 1 x CTR x VTR | Unsigned 16-bit | 4125             | 101D             | Reserved                                         |       |         |          |               |                 |
| 4054             | FD6                        | Active Power L1 Dmd.                           | R       | -     | Watt   | 1 x CTR x VTR | Unsigned 16-bit | 4126             | 101E             | Reserved                                         |       |         |          |               |                 |
| 4055             | FD7<br>ED8                 | Active Power L2 Dmd.                           | R       | -     | Watt   |               | Unsigned 16-bit | 4127             | 101F             | Reserved                                         |       |         |          |               |                 |
| 4057             | FD9                        | Reserved                                       | K       | -     | watt   | 1201102011    | Unaigned 10-bit | 4129             | 1020             | Reserved                                         |       |         |          |               |                 |
| 4058             | FDA                        | Reserved                                       |         |       |        |               |                 | 4130             | 1022             | Reserved                                         |       |         |          |               |                 |
| 4059             | FDB                        | Reserved                                       |         |       |        |               |                 | 4131             | 1023             | Reserved                                         |       |         |          |               |                 |
| 4060             | FDD                        | Reserved                                       |         |       |        |               |                 | 4132             | 1024             | Reserved                                         |       |         |          |               |                 |
| 4062             | FDE                        | Reserved                                       |         |       |        |               |                 | 4134             | 1026             | Reserved                                         |       |         | _        |               |                 |
| 4063             | FDF                        | Reserved                                       |         |       |        |               |                 | 4135             | 1027             | Reserved                                         |       |         |          |               |                 |
| 4064             | FE0<br>FF1                 | Reserved                                       |         |       |        |               |                 | 4136             | 1028             | Reserved                                         |       |         |          |               |                 |
| 4066             | FE2                        | Reserved                                       |         |       |        |               |                 | 4138             | 102A             | Reserved                                         |       |         |          |               |                 |
| 4067             | FE3                        | Reserved                                       |         |       |        |               |                 | 4139             | 102B             | Reserved                                         |       |         |          |               |                 |
| 4068             | FE4                        | Reserved                                       |         |       |        |               |                 | 4140             | 102C             | Reserved                                         |       |         |          |               |                 |
| 4009             | FE0                        | Reserved                                       |         |       | -      |               |                 | 4141             | 102D             | Reserved                                         |       |         |          |               |                 |
| 4071             | FE7                        | Reserved                                       |         |       |        |               |                 | 4143             | 102F             | Reserved                                         |       |         |          |               |                 |

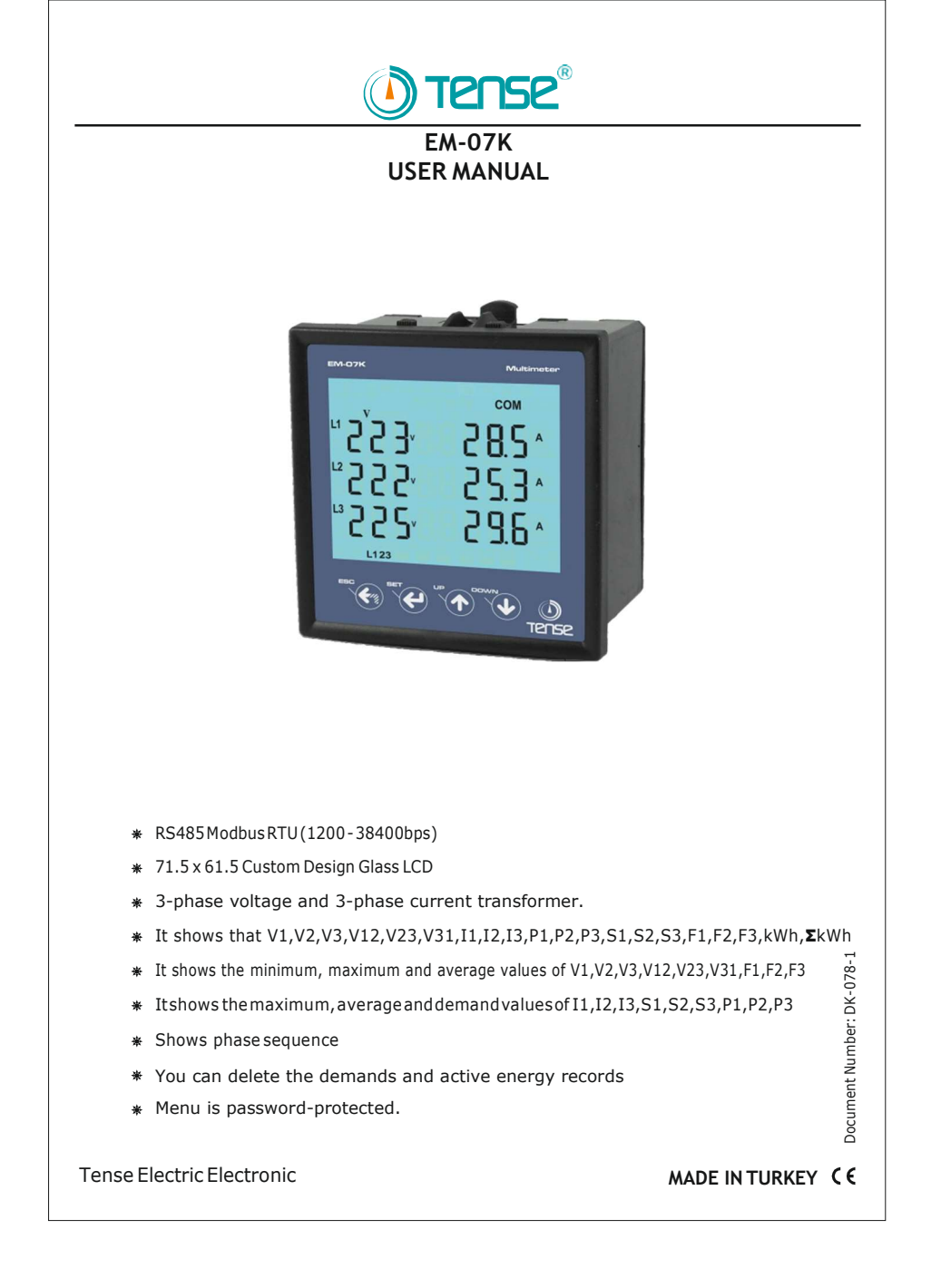

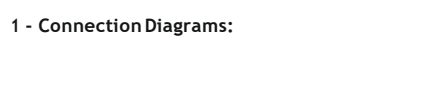

Figure-1: 3P3W connection type: 3 phase current and 3 phase voltage and without neutral. Low voltage.

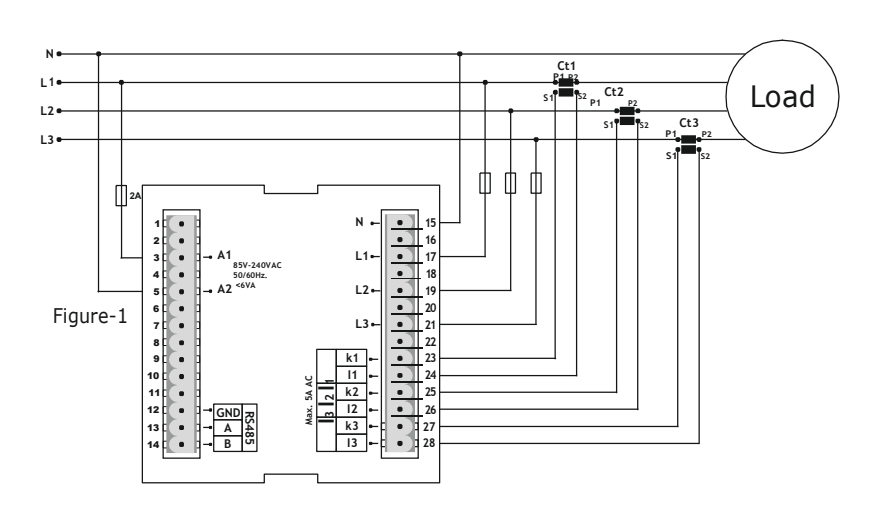

 $\label{eq:Figure-2:} {\tt 3phase current and 3phase voltage and with neutral. Low voltage. It is suitable for medium voltage with voltage transformer.}$ 

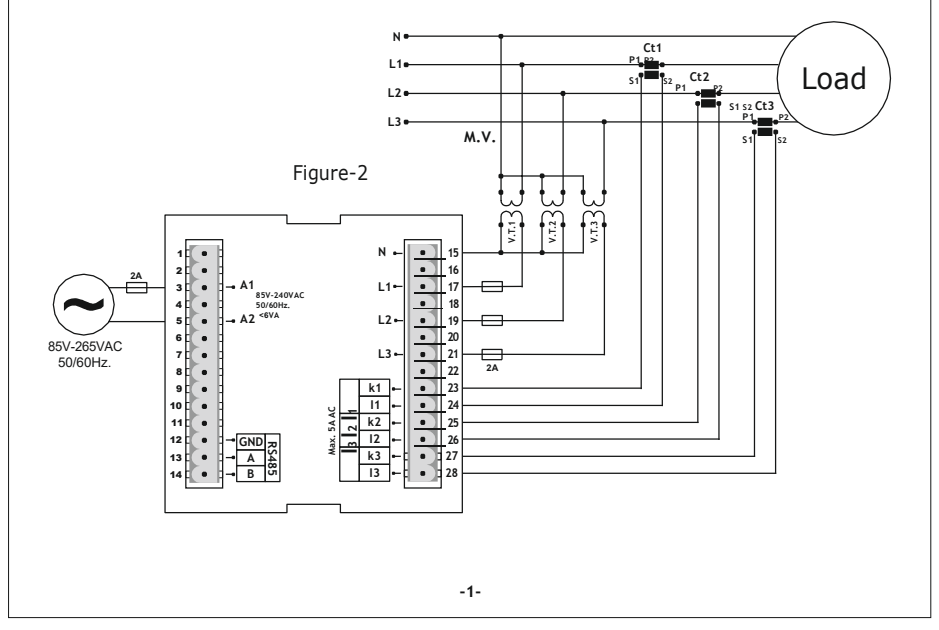

- 2 Points to take into consideration in the selection and connection of Current Transformer:-
  - Be sure that the current transformer value is higher than the maximum current drawn from the system.
  - In order to prevent any mistake while connecting the output terminals of the current transformer, use cables in different colors for each phase or designate a number for each cable.
  - Keep the cables connected to the output terminals of the current transformer away from the high-voltage line.
  - In order to prevent any shake on the current transformer, fix it on the bus-bar, cable or rail.

#### 3 - Warnings:

- Use the device according to the instructions specified by us.
- Do not expose the LCD display directly to sunlight in order to avoid any harm on it.
- Note that the temperature level on the panel to which the device is mounted is at the range of operating temperature of the device (-20°C...55°C)
- There must be a space of 5cm behind the device after its installation.
- Fix the device securely to the front-cover of the panel with the apparatus delivered together with the device.
- Be sure that the panel to which the device is mounted does not operate in a humid environment.
- Place the switch or circuit breaker close to the device or in a location that is easily accessible for the operator.
- Place a switch or circuit breaker on the system during installation of the device.
- Please note that the cables must not be energized during installation.
- Flexible monitored and twisted cables must be used for the input and output lines which are not connected to the mains.
- The technical personnel according with the instructions specified in the user's manual must perform installation of the device and electrical connections.
- The feeder cables must be compatible with the requirements of IEC 60227 or IEC 60245

#### 4 - Maintenance of the Device:

De-energize and disconnect the device. Clean the body of the device with a dry or damp-dry cloth. Do not use conductive or other chemical substances as a cleaning agent that can damage the device. After cleaning the device, make its connections and check whether it is working by energizing it.

#### 5 - General:

EM-07K Multimeter measures the load on the system and voltage, current, apparent and active power minimum and maximum values, demands related to this load on the system.

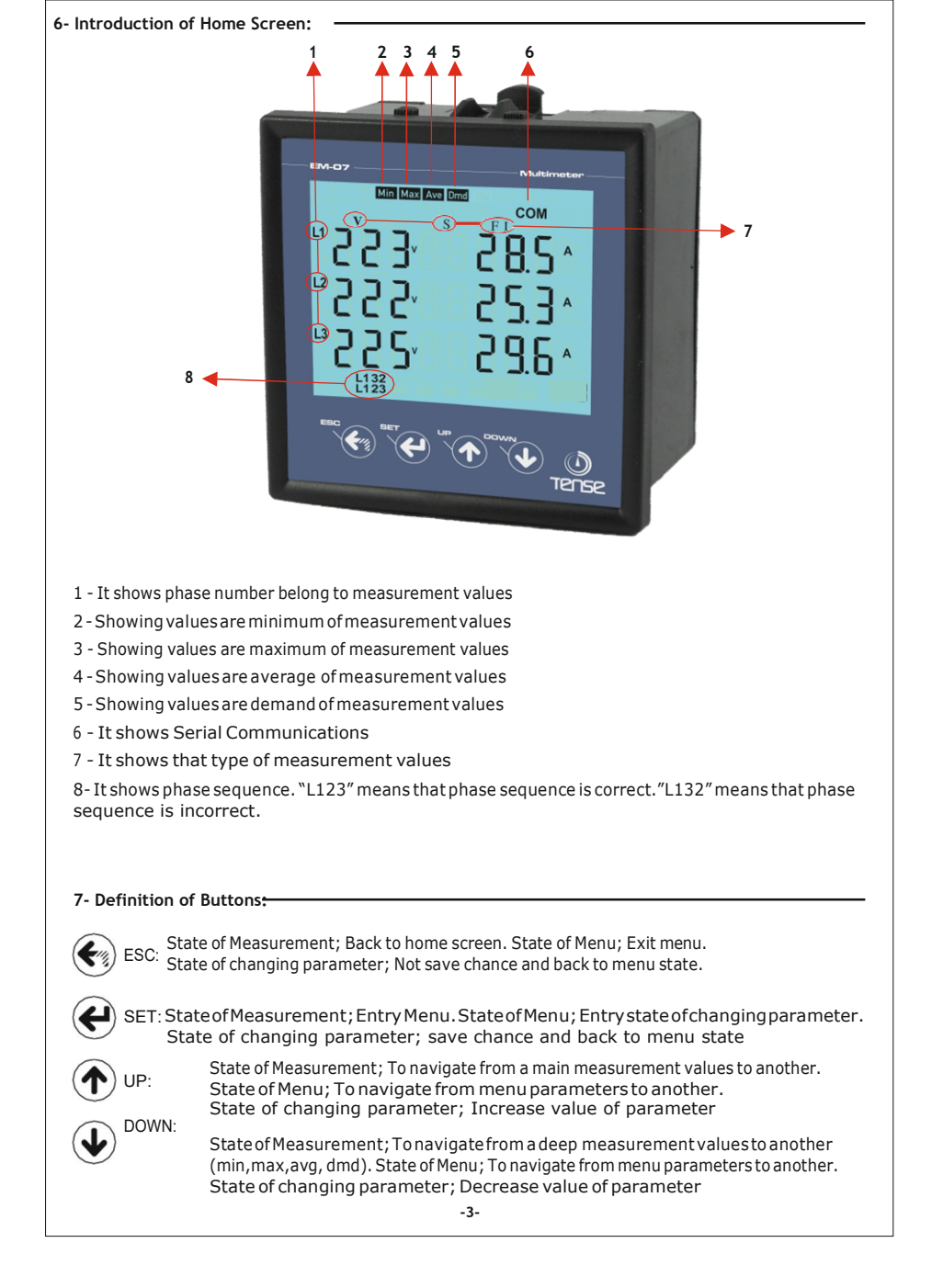

#### 8 - Start-up of the Device: -

Read the warnings before the device is energized. Make sure that the device is connected according to the connection diagram. When the device energized for the first time, the Home Screen is displayed. Enter the current transformer ratio and the voltage transformer ratios, if installed, on the settings menu at first.

#### 9- Display Information:

| 01 | spidy in                           | lonnach                 |                |                           |                                                  |   |                                              |                                    |   |
|----|------------------------------------|-------------------------|----------------|---------------------------|--------------------------------------------------|---|----------------------------------------------|------------------------------------|---|
|    | "2 <sup>2</sup> 20<br>"220<br>"220 | 28.5.<br>28.5.<br>28.5. | L1<br>L2<br>L3 | ,<br>2002<br>2002<br>2002 | " 2 10.0,<br>" 2 10.0,<br>" 2 10.0,<br>" 2 10.0, |   | " 230.0.<br>" 230.0.<br>" 230.0.<br>" 230.0. | " 2200.<br>2200.<br>2200.<br>2200. |   |
|    | Home                               | Screen                  |                | Figure-3                  | Figure-4                                         | - | Figure-5                                     | Figurel-6                          | _ |

**HomeScreen:**Itshowsvoltageandcurrentvaluestogether. Ifyou use voltage transformer, it is not showed. The figure-3 is displayed when you press the Down button.

**Figure-3:** It shows the phase-neutral voltage values. The figure -4 is displayed when you press the Down button.

Figure-4: It shows the phase-neutral minimum voltage values. The figure-5 is displayed when you press the Down button.

Figure-5: It shows the phase-neutral maximum voltage values. The figure-6 is displayed when you press the Down button.

 $\label{eq:Figure-6:} Figure-6: It shows the phase-neutral mean voltage values. The figure-7 is displayed when you press the Down button.$ 

| " 380.0.<br>" 380.0. | " <sup>"</sup> 3100.<br>"3100.<br>"3100. | <sup>™</sup> 3900.<br><sup>™</sup> 3900. |                   |
|----------------------|------------------------------------------|------------------------------------------|-------------------|
| Figure-7             | JIUU<br>Figure-8                         | Figure-9                                 | JUUU<br>Figure-10 |

**Figure-7:** It shows the phase-phase voltage values. The figure-8 is displayed when you press the Down button.

**Figure-8:** It shows the phase-phase minimum voltage values. The figure -9 is displayed when you press the Down button.

**Figure-9:** It shows the phase- phase maximum voltage values. The figure-10 is displayed when you press the Down button.

 $\label{eq:Figure-10} Figure-11 is displayed when you press the Down button.$ 

| , 0000.<br>0000.<br>0000. |           |           |           |           |
|---------------------------|-----------|-----------|-----------|-----------|
| Figure-11                 | Figure-12 | Figure-13 | Figure-14 | Figure-15 |

Figure-11: It shows the current values of each phase. The figure-12 is displayed when you press the Down button.

**Figure-12:** It shows the minimum current values of each phase. The figure-13 is displayed when you press the Down button.

**Figure-13:** It shows the maximum current values of each phase. The figure-14 is displayed when you press the Down button.

 $\label{eq:Figure-14} Figure-15 is displayed when you press the Down button.$ 

**Figure-15**: It shows the current demand current values of each phase. The figure-16 is displayed when you press the Down button. -4-

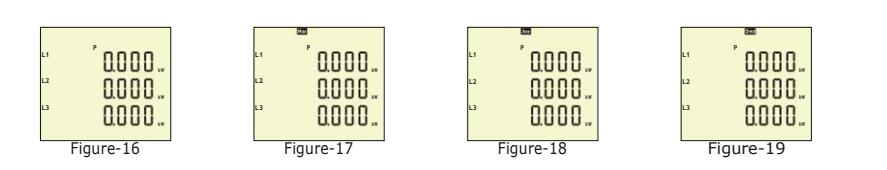

Figure-16: It shows the active power values of each phase. The figure-17 is displayed when you press the Down button.

Figure-17: It shows the maximum active power values of each phase. The figure-18 is displayed when you press the Down button.

Figure-18: It shows the mean active power values of each phase. The figure-19 is displayed when you press the Down button.

**Figure-19:** It shows the active power demand values of each phase. The figure-20 is displayed when you press the Down button.

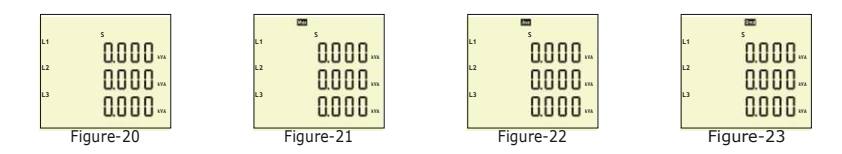

 $\label{eq:Figure-20:} Figure-21 is displayed when you press the Down button.$ 

Figure-21: It shows the maximum apparent power values of each phase. The figure-22 is displayed when you press the Down button.

**Figure-22:** It shows the mean apparent power values of each phase. The figure-23 is displayed when you press the Down button.

**Figure-23:** It shows the apparent power demand values of each phase. The figure-24 is displayed when you press the Down button.

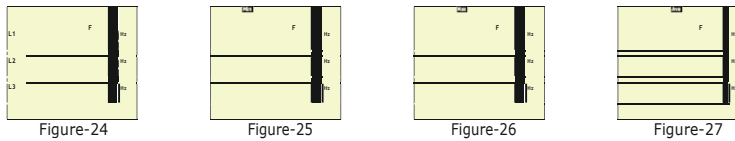

Figure-24: It shows the frequency values of each phase. The figure-25 is displayed when you press the Down button.

**Figure-25:** It shows the minimum frequency values of each phase. The figure-26 is displayed when you press the Down button.

Figure-26: It shows the maximum frequency values of each phase. The figure-27 is displayed when you press the Down button.

**Figure-27:** It shows the mean frequency values of each phase. The figure-28 is displayed when you press the Down button.

**Figure-28:** It shows the active energy values of each phase. The figure-29 is displayed when you press the Down button.

**Figure-29:** It shows total active energy values of each phase. The Home Screen is displayed when you press

the Downbutton.

| 0.000-<br>0.000-<br>0.000- |  |
|----------------------------|--|
| Figure-28                  |  |

Figure-29

0.000-

-5-

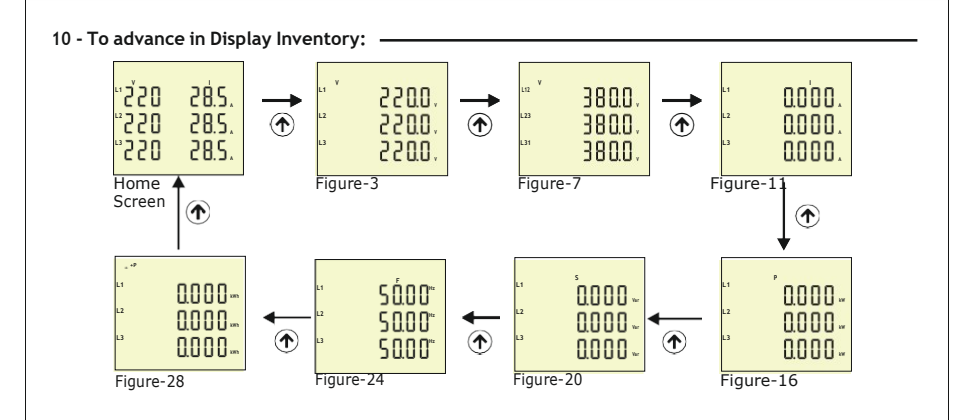

The Home screen is displayed, when the device is energized. When you press the up button to see the other data on the display, the next data is displayed (Figure-3). The figure-7 is displayed when you press the Up button. The figure-11 is displayed when you press the Up button. The figure-16 is displayed when you press the Up button. The figure-20 is displayed when you press the Up button. The figure-24 is displayed when you press the Up button. The screen back to Home Screen when you press the Up button.

If you want to see values of min, max, mean and demand you can use down button. If you back to home screen in anywhere, you can use ESC button.

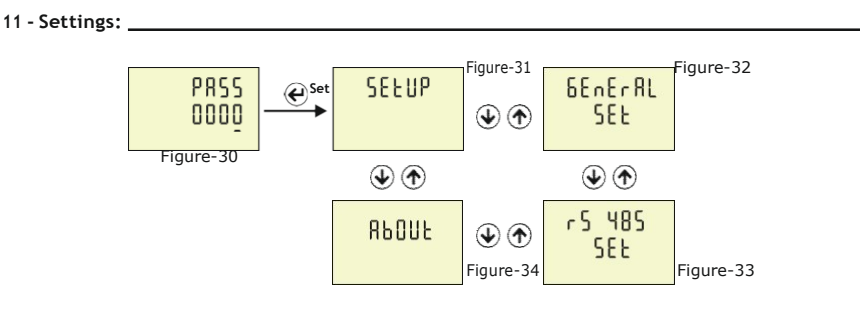

**Figure-30:** Press Menu button to enter password section. The figure-31 is displayed when you enter password and press the Menu button.

**Figure-31:** It uses for setup. The figure-32 is displayed when you press the UP button. **Figure-32:** It uses for general settings. The figure-33 is displayed when you press the UP button. **Figure-33:** It uses for RS-485 settings. The figure-34 is displayed when you press the UP button. **Figure-34:** It uses for about the device. This section give a information about device serial number and version number. You can use ESC button for exit menu.

-6-

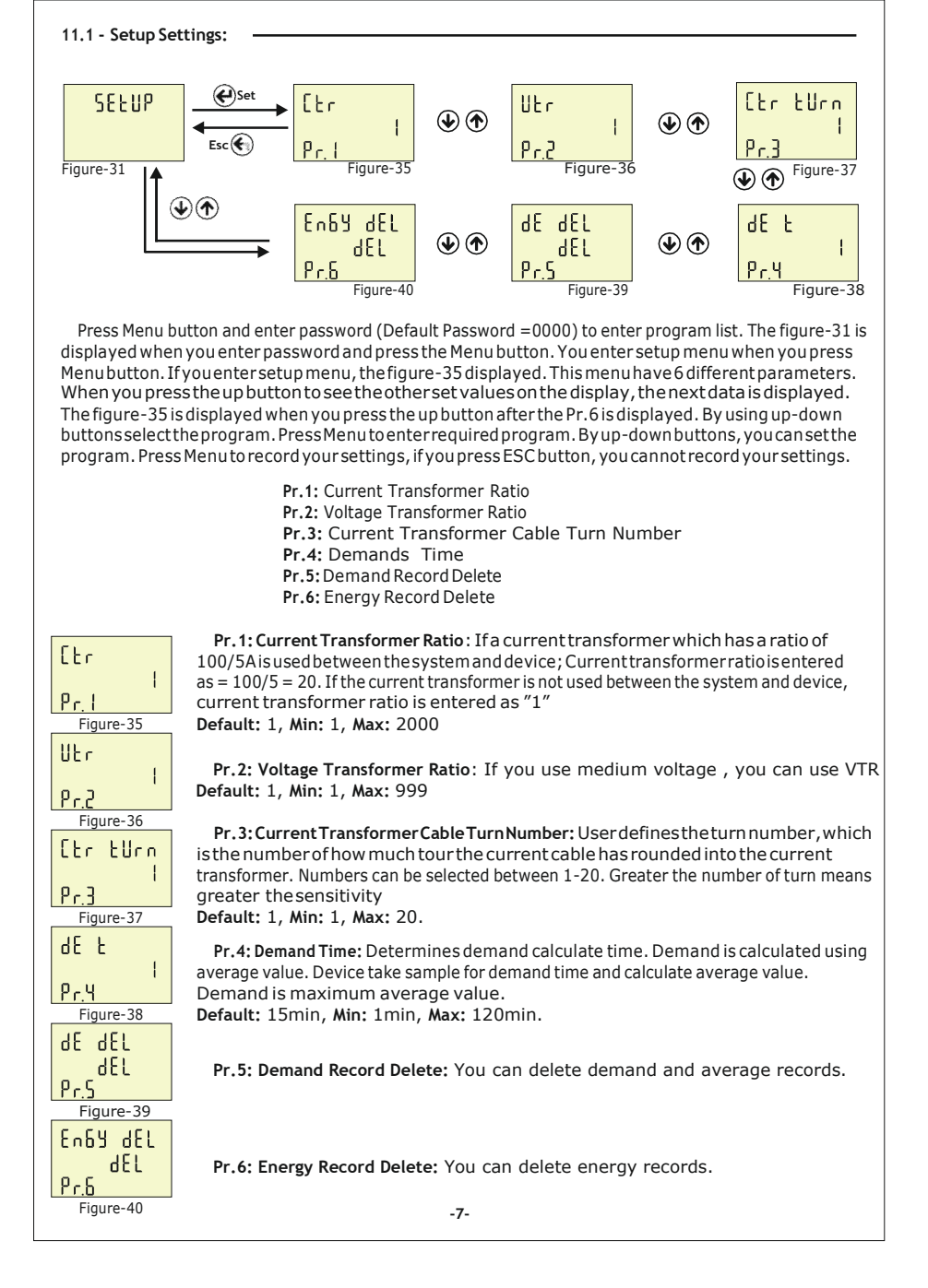

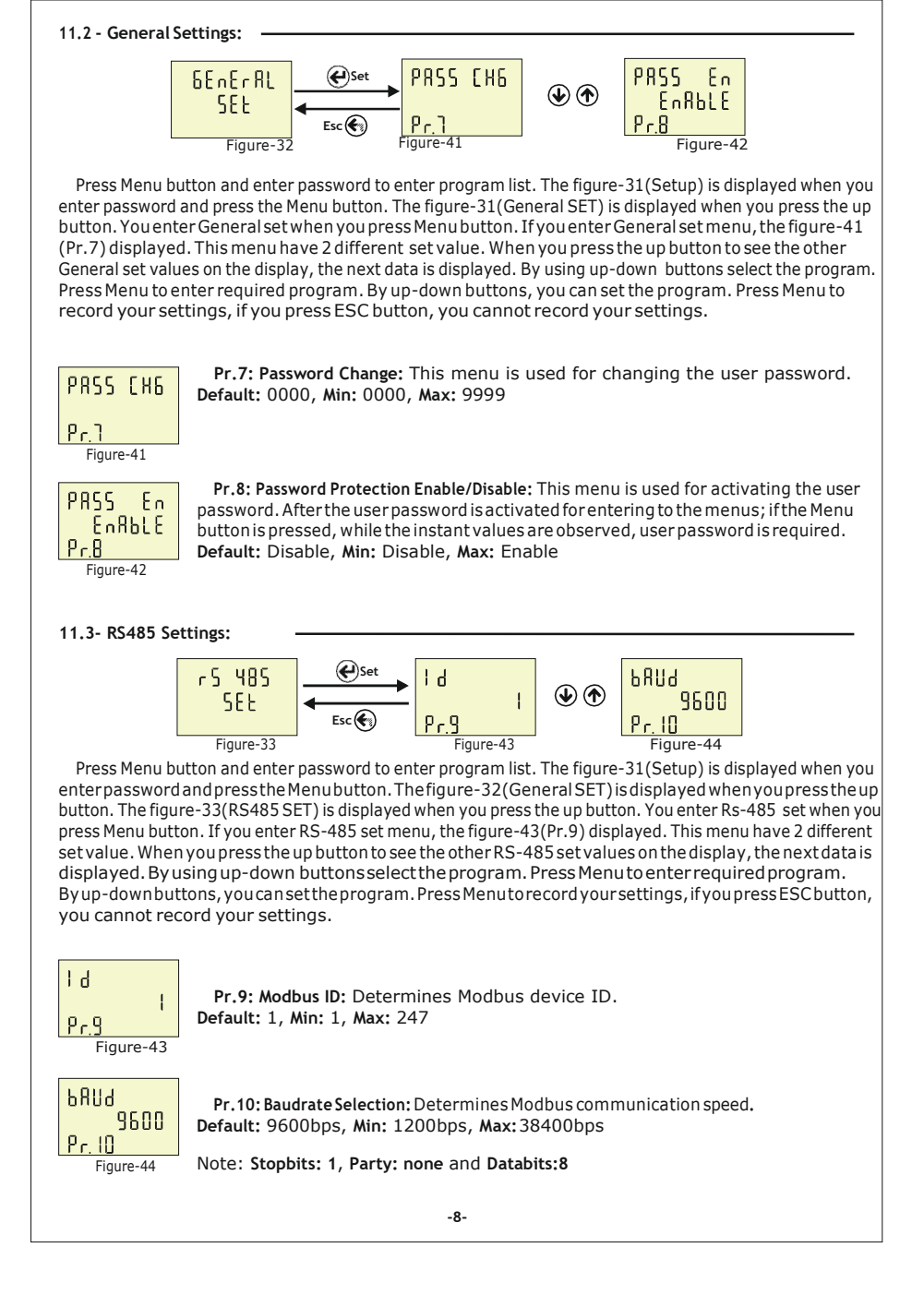

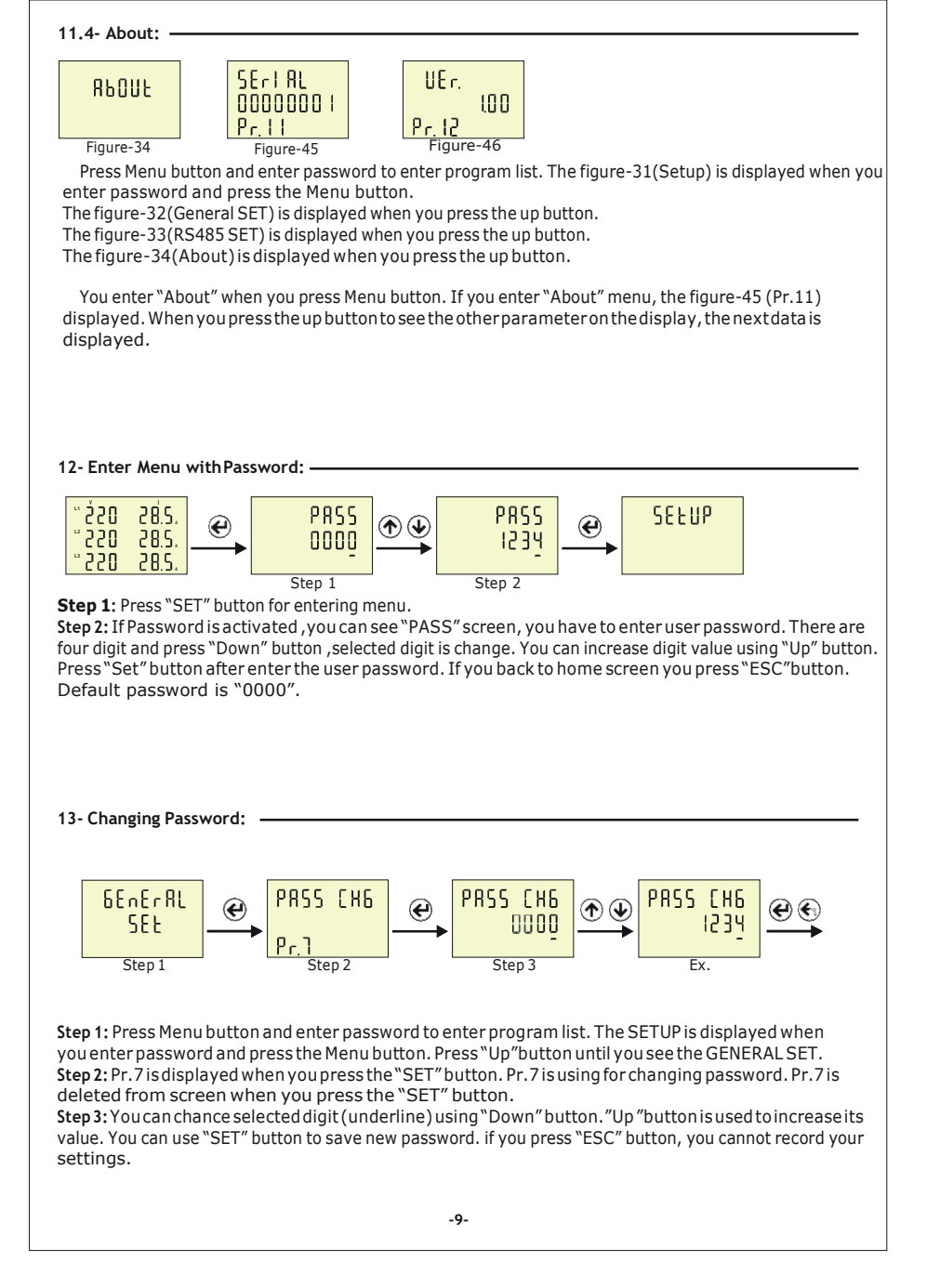

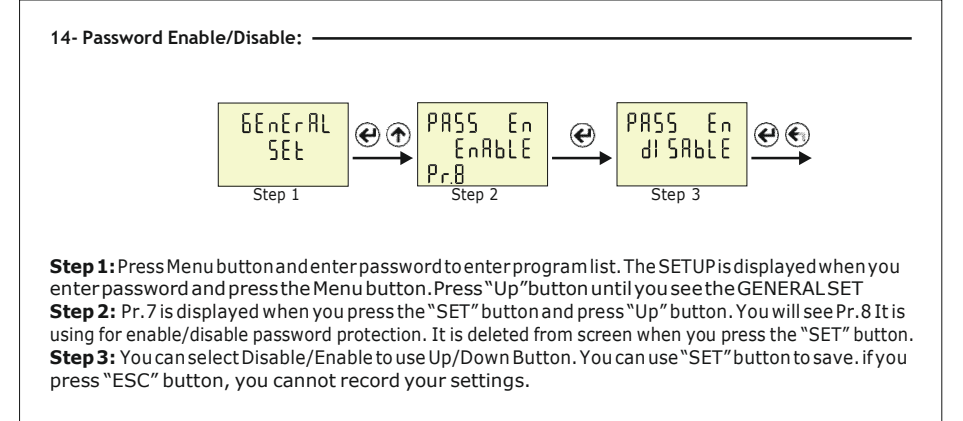

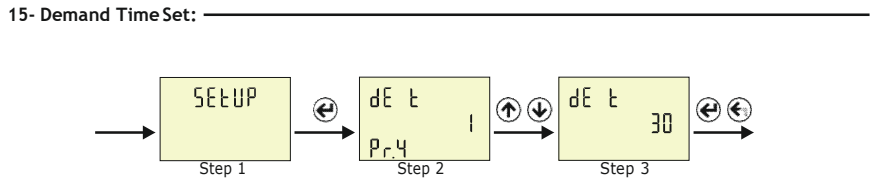

**Step 1:** Press Menu button and enter password to enter program list. The SETUP is displayed when you enter password and press the Menu button.

Step 2: Pr. 1 is displayed when you press the "SET" button. Press "Up" button until you see the Pr. 4. It is using for setting demand time. It is deleted from screen when you press the "SET" button. Step 3: You can increase/decrease value to use Up/Down Button. You can use "SET" button to save. If you press "ESC" button, you cannot record your settings.

| Menu    | Parameter<br>Number | Parameter                 | Unit   | Default<br>Value | Minimum<br>Value | Maximum<br>Value |
|---------|---------------------|---------------------------|--------|------------------|------------------|------------------|
|         | Pr.1                | Current Transformer Ratio | -      | 1                | 1                | 2000             |
| SEEUP   | Pr.2                | Voltage Transformer Ratio | -      | 1                | 1                | 999              |
|         | Pr.3                | C.T. Cable Turn Number    | Round  | 1                | 1                | 20               |
|         | Pr.4                | Demand Time               | Minute | 15               | 1                | 120              |
|         | Pr.5                | Demand Delete             | -      | -                | -                | -                |
|         | Pr.6                | Energy Delete             | -      | -                | -                | -                |
|         |                     |                           |        |                  |                  |                  |
| 6EnErAL | Pr.7                | Password Change           | -      | 0000             | 0000             | 9999             |
| SEE     | Pr.8                | Password Protection       | -      | Disable          | Disable          | Enable           |
|         |                     |                           |        |                  |                  |                  |
| r5 485  | Pr.9                | ModBus ID                 | -      | 1                | 1                | 247              |
|         | Pr.10               | ModBus BaudRate           | bps    | 9600             | 1200             | 38400            |
| REOUE   | Pr.11               | Serial Number             | -      | -                | -                | -                |
|         | Pr.12               | Version                   | -      | -                | -                | -                |

#### 16- Parameters Table:

| 17- Dimensions:           |                                                                    |  |
|---------------------------|--------------------------------------------------------------------|--|
| 475mm                     | 980<br>980<br>980                                                  |  |
|                           |                                                                    |  |
| 90 ° tim                  | 4<br>4<br>4<br>4<br>4<br>4<br>4<br>4<br>4<br>4<br>4<br>4<br>4<br>4 |  |
|                           |                                                                    |  |
| 65 mm                     | → <sup> </sup>                                                     |  |
| 18 - 7                    | Technicial Specifications:                                         |  |
| Operating Voltage         | 85V - 240V AC                                                      |  |
| Operating Frequency       | 50 / 60 Hz                                                         |  |
| Operating Power           | <10VA                                                              |  |
| Operating Temperature     | -20ºC 55ºC                                                         |  |
| Voltage Input             | 5V -300V AC                                                        |  |
| Voltage Measurement Range | 5V - 300kV                                                         |  |
| Current Input             | 50mA - 5,5A                                                        |  |
| Current Measurement Range | 50mA - 10.000A                                                     |  |
| Voltage, Current Accuracy | %±1                                                                |  |
| Supported Connection      | 3P4W                                                               |  |
| Current Transformer Ratio | 12000                                                              |  |
| Voltage Transformer Ratio | 1999                                                               |  |
| Communication             | RS485 MODBUS RTU                                                   |  |
| Display                   | 71.5x61.5mm GlassLCD                                               |  |
| Output                    | None                                                               |  |
| Weight                    | <300Gr.                                                            |  |
| Protection Class          | IP40(Panel), IP00(Body)                                            |  |
| Panel Hole Size           | 91mm x 91mm                                                        |  |
| Connection Type           | Plug-in Connection                                                 |  |
| Cable Diameter            | 1.5mm²                                                             |  |
| Installation              | Front panel mounted                                                |  |
| Operating Altitude        | <2000metre                                                         |  |

| 19 - Index:                                                                                      |      |
|--------------------------------------------------------------------------------------------------|------|
| Subject:                                                                                         | Page |
| 1 - Connections Diagrams:                                                                        | 1    |
| 2 - Points to take into consideration in the selection<br>and connection of Current Transformer: | 2    |
| 3-Warnings:                                                                                      | 2    |
| 4 - Maintenance of the Device:                                                                   | 2    |
| 5-General:                                                                                       | 2    |
| 6 - Introduction of Home Screen:                                                                 | 3    |
| 7-Definition of Buttons:                                                                         | 3    |
| 8-Start-upoftheDevice:                                                                           | 4    |
| 9 - Display Information:                                                                         | 4    |
| 10 - To advance in Display Inventory:                                                            | 6    |
| 11 - Settings:                                                                                   | 6    |
| 11.1-Setup:                                                                                      | 7    |
| 11.2 - General Settings:                                                                         | 8    |
| 11.3-RS485 Settings:                                                                             | 8    |
| 11.4-About:                                                                                      | 9    |
| 12 - Enter Menu with Password:                                                                   | 9    |
| 13 - Changing Password:                                                                          | 9    |
| 14 - Password Enable/Disable:                                                                    | 10   |
| 15 - Demand Time Set:                                                                            | 10   |
| 16-ParametersTable:                                                                              | 10   |
| 17 - Dimensions:                                                                                 | 11   |
| 18 - Technicial Specifications:                                                                  | 11   |
| 19-Index:                                                                                        | 11   |
| 20 - Contact:                                                                                    | 11   |
|                                                                                                  |      |

#### 20 - Contact

Merkez Mah. Akalar Sok. No:39A GAZIOSMANPASA / ISTANBUL / TURKEY Tel: 02125780438 - 48Fax: 02125780436 Web: <u>www.tense.com.tr</u> Mail: info@tense.com.tr